# BSF 20x02-xx - 230 V BSF 40x12-xx - 24 V

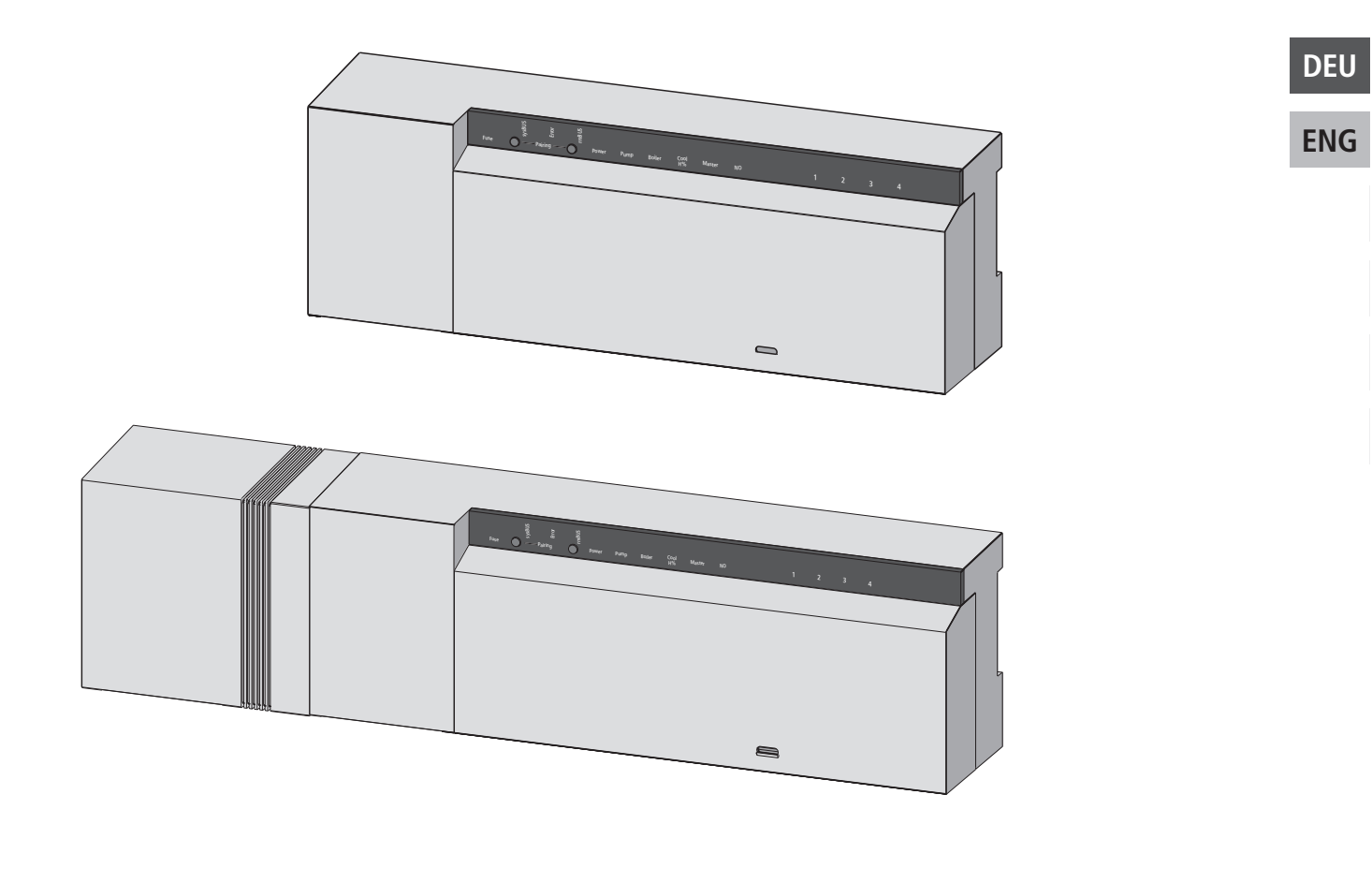

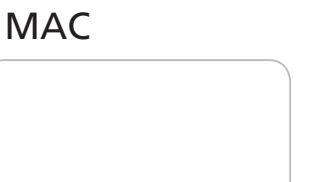

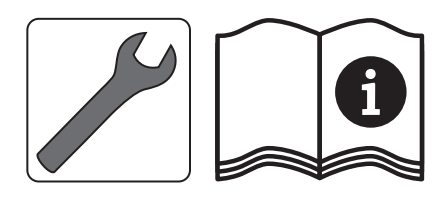

# 🕨 Inhalt

| 1 Sicherheit                                                 | 4  |
|--------------------------------------------------------------|----|
| 1.1 Verwendete Signalwörter und Warnhinweise                 | 4  |
| 1.2 Bestimmungsgemäße Verwendung                             | 4  |
| 1.3 Allgemeine Sicherheitshinweise                           | 4  |
| 1.4 Personelle Voraussetzungen                               | 5  |
| 1.5 Einschränkungen für die Bedienung                        | 5  |
| 1.6 Konformität                                              | 5  |
| 2 Ausführungen                                               | 6  |
| 2.1 Lieferumfang                                             | 6  |
| 2.2 Anzeigen und Bedienelemente                              | 6  |
| 2.3 Anschlüsse                                               | 7  |
| 2.4 Technische Daten                                         | 8  |
| 3 Installation                                               | 9  |
| 3.1 Montage                                                  |    |
| 3.2 Elektrischer Anschluss                                   | 9  |
| 3.2.1 Externes Change Over-Signal                            |    |
| 3.2.3 Pumpe/Kessel 24 V                                      |    |
| 3.2.2 Pumpe/Kessel 230 V                                     | 10 |
| 3.2.4 Optionaler Feuchtefühler                               | 11 |
| 3.2.5 Pilot-Funktion für Change Over Heizen/Kühlen           | 11 |
| 3.2.6 Externe Schaltuhr                                      | 11 |
| 3.2.7 System BUS                                             | 12 |
| 3.2.8 Verwendung eines Temperaturbegrenzers                  | 12 |
| 3.2.9 Anschluss Ethernet-Varianten                           | 13 |
| 4 Inbetriebnahme                                             |    |
| 4.1 Erstinbetriebnahme                                       |    |
| 4.2 Regelbetrieb                                             |    |
| 4.3 Basisstationen miteinander Verbinden (Pairing) / trennen |    |
| 4.4 Raumbediengerät einer Heizzone zuordnen (Pairing)        | 15 |
| 4.5 Funktest durchführen                                     | 15 |
| 4.6 Systemkonfiguration                                      | 16 |
| 4.6.1 Systemkonfiguration mit microSD Karte                  | 16 |
| 4.6.2 Konfiguration mit Raumbediengerät Funk Display         | 16 |
| 4.7 Werkseinstellungen wiederherstellen                      | 19 |
| 4.8 KWL Smart Home Ready                                     | 19 |
| 4.9 Bediensperre (Hotelfunktion)                             | 19 |
| 5 Schutzfunktionen und Notbetrieb                            |    |
| 5.1 Schutzfunktionen                                         |    |
| 5.1.1 Pumpenschutzfunktion                                   |    |
| 5.1.2 Ventilschutzfunktion                                   | 21 |
| 5.1.3 Frostschutzfunktion                                    |    |
| 5.1.4 Taupunktüberwachung                                    |    |
| 5.2 Notbetrieb                                               |    |
| 6 Problembehebung und Reinigung                              | 22 |
| 6.1 Fehleranzeigen und -behebung                             |    |
| 6.2 Sicherung wechseln                                       |    |
| 6.3 Reinigung                                                |    |
|                                                              |    |

DEU

ENG

FRA

NDL

ITA

ESP

| 7 Außerbetriebnahme. |     | 24 |
|----------------------|-----|----|
| 7.1 Außerbetriebnal  | hme | 24 |
| 7.2 Entsorgung       |     | 24 |

DEU

ENG

# 1 Sicherheit

## 1.1 Verwendete Signalwörter und Warnhinweise

Folgende Symbole zeigen Ihnen, dass

- eine Handlung erfolgen muss.
- ✓ eine Voraussetzung erfüllt sein muss.

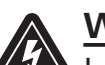

# Warnung

Lebensgefahr durch elektrische Spannung.

Vor elektrischer Spannung wird durch nebenstehendes Symbol gewarnt. Warnhinweise sind durch horizontale Linien abgesetzt.

# 1.2 Bestimmungsgemäße Verwendung

Die Basisstationen Funk 24 V und 230 V des Typs BSF x0xx2-xx dienen

- dem Aufbau einer Einzelraumregelung (Nachregelung) mit bis zu 12 Zonen (abhängig vom verwendeten Typ) für Heiz- und Kühlsysteme,
- dem Anschluss von bis zu 18 Stellantrieben und 12 Raumbediengeräten (abhängig vom verwendeten Typ), einer Pumpe, einem CO-Signalgeber, einem Feuchtefühler mit potentialfreiem Kontakt sowie einer externen Schaltuhr.
- ✓ der ortsfesten Installation.

Jegliche andere Verwendung gilt als **nicht bestimmungsgemäß**, für die der Hersteller nicht haftet.

Änderungen und Umbauten sind ausdrücklich untersagt und führen zu Gefahren, für die der Hersteller nicht haftet.

# • 1.3 Allgemeine Sicherheitshinweise

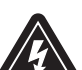

# Warnung

Lebensgefahr durch elektrische Spannung Basisstation steht unter Spannung.

- Vor dem Öffnen stets vom Netz trennen und gegen versehentliches Wiedereinschal-
- ten sichern.
   Am Pumpen- und Kesselkontakt anliegende Fremdspannungen freischalten und gegen versehentliches Wiedereinschalten sichern.

# Notfall

> Im Notfall gesamte Einzelraumregelung spannungsfrei schalten.

Bewahren Sie die Anleitung auf und geben Sie sie an nachfolgende Nutzer weiter.

**ESP** 

DEU

#### 1.4 Personelle Voraussetzungen

#### Autorisierte Fachkräfte

Die Elektroinstallationen sind nach den aktuellen VDE-Bestimmungen sowie den Vorschriften Ihres örtlichen EVU auszuführen. Diese Anleitung setzt Fachkenntnisse voraus, die einem staatlich anerkannten **Ausbildungsabschluss** in einem der folgenden Berufe entsprechen:

#### ✓ Elektroanlagenmonteur/in oder Elektroniker/in

entsprechend den in der Bundesrepublik Deutschland amtlich bekanntgemachten Berufsbezeichnungen sowie den vergleichbaren Berufsabschlüssen im europäischen Gemeinschaftsrecht.

#### 1.5 Einschränkungen für die Bedienung

Dieses Gerät ist nicht dafür bestimmt, durch Personen (einschließlich Kinder) mit eingeschränkten physischen, sensorischen oder geistigen Fähigkeiten oder mangels Erfahrung und/oder mangels Wissen benutzt zu werden, es sei denn, sie werden durch eine für ihre Sicherheit zuständige Person beaufsichtigt oder erhielten von ihr Anweisungen, wie das Gerät zu benutzen ist.

Kinder sollten beaufsichtigt werden, um sicherzustellen, dass sie nicht mit dem Gerät spielen.

#### 1.6 Konformität

Dieses Produkt ist mit dem CE-Zeichen gekennzeichnet und entspricht damit den Anforderungen aus den Richtlinien:

- ✓ 2014/30/EU mit Änderungen "Richtlinie des Rates zur Angleichung der Rechtvorschriften der Mitgliedsstaaten über die elektromagnetische Verträglichkeit"
- ✓ 2014/35/EU mit Änderungen "Richtlinie des Rates zur Angleichung der Rechtsvorschriften der Mitgliedstaaten betreffend elektrischer Betriebsmittel innerhalb bestimmter Spannungsgrenzen"
- ✓ Gesetz über Funkanlagen und Telekommunikationsendeinrichtungen (FTEG) und Richtlinie 2014/53/EU (R&TTE)"

Für die Gesamtinstallation können weitergehende Schutzanforderungen bestehen, für deren Einhaltung der Installateur verantwortlich ist.

ENG

5

# 2 Ausführungen

# 2.1 Lieferumfang

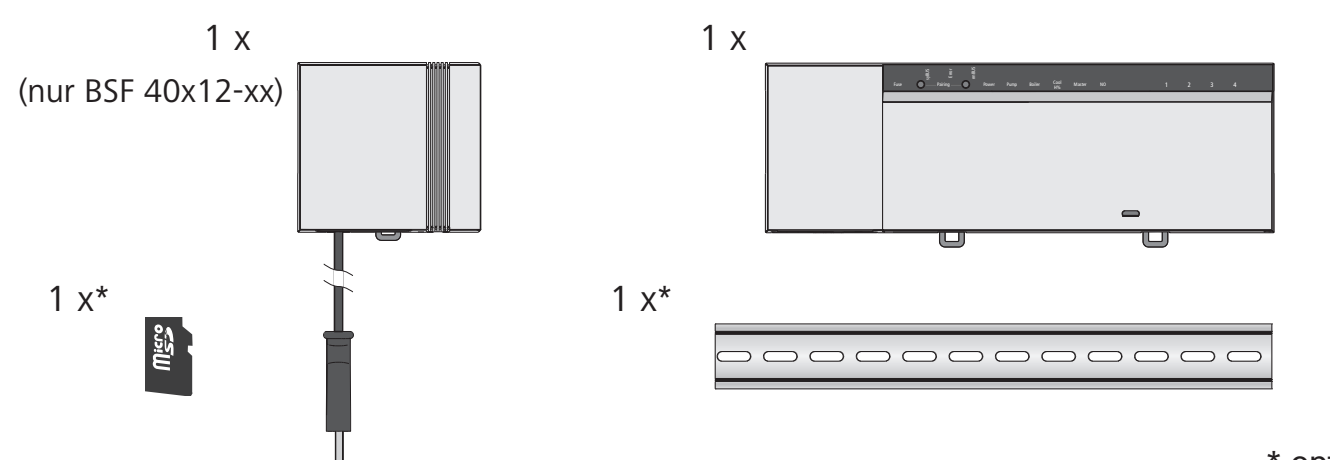

\* optional

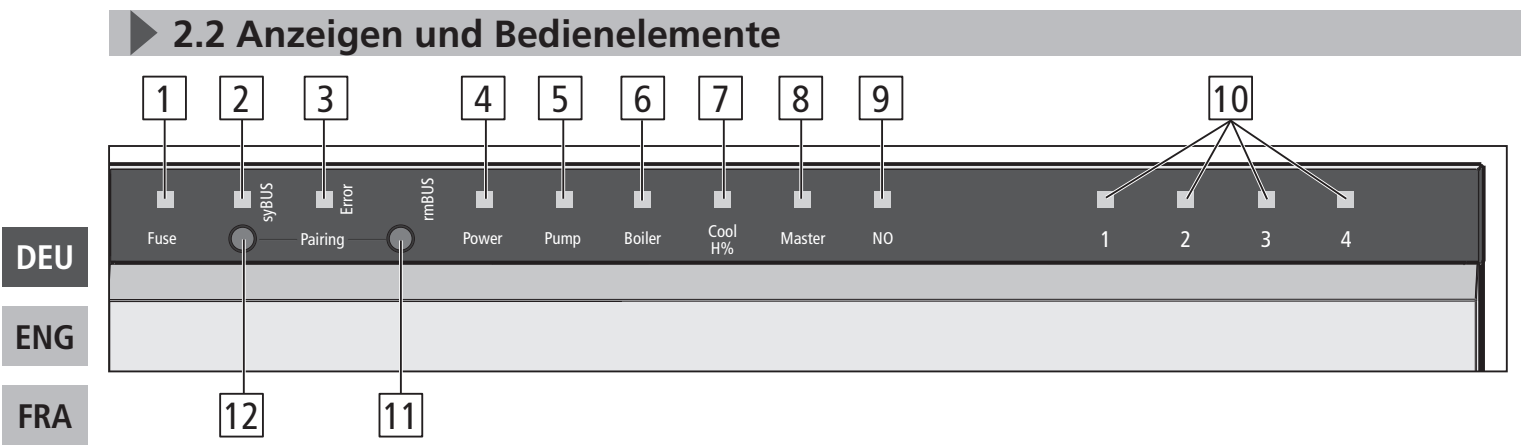

| NDL | Nr.                                                    | Name            | LED  | Funktion                                                                                              |  |
|-----|--------------------------------------------------------|-----------------|------|----------------------------------------------------------------------------------------------------|--|
| ΙΤΔ | 1                                                      | Fuse            | rot  | Leuchtet bei Defekt der Sicherung                                                                     |  |
| ESP | 2                                                      | syBUS           | gelb | Zeigt Aktivität des syBUS, blinkt bei Schreibzugriff auf microSD-Card                                 |  |
|     | 3                                                      | Error           | rot  | Leuchtet: Fehler                                                                                      |  |
|     | 4 Power grün Leuchtet: Basisstation ist betriebsbereit |                 |      |                                                                                                    |  |
|     | 5                                                      | Pump            | grün | Leuchtet: Pumpenansteuerung aktiv                                                                     |  |
|     | 6                                                      | Boiler          | grün | Leuchtet bei aktiver Kesselansteuerung bei Verwendung des Boiler-Relais zur Kesselsteuerung.          |  |
|     | 7                                                      | Cool H%         | blau | Leuchtet: Kühlbetrieb aktiv<br>Blinkt: Betauung festgestellt                                          |  |
|     | 8                                                      | Master          | gelb | Leuchtet: Basisstation ist als Master konfiguriert<br>Blinkt: Basisstation ist als Slave konfiguriert |  |
|     | 9                                                      | NO              | gelb | Leuchtet: Anlage ist für NO-Antriebe<br>(stromlos-auf) parametriert.                                  |  |
|     | 10                                                     | Heizzonen 1 - x | grün | Zeigt jeweilige Aktivität der Heiz-/Kühlzonen                                                         |  |
|     | 11                                                     | rmBUS Taster    | -    | Bedientaster für rmBUS-Funktionalität                                                                 |  |
|     | 12                                                     | syBUS Taster    | -    | Bedientaster für syBUS-Funktionalität                                                                 |  |

# 2.3 Anschlüsse

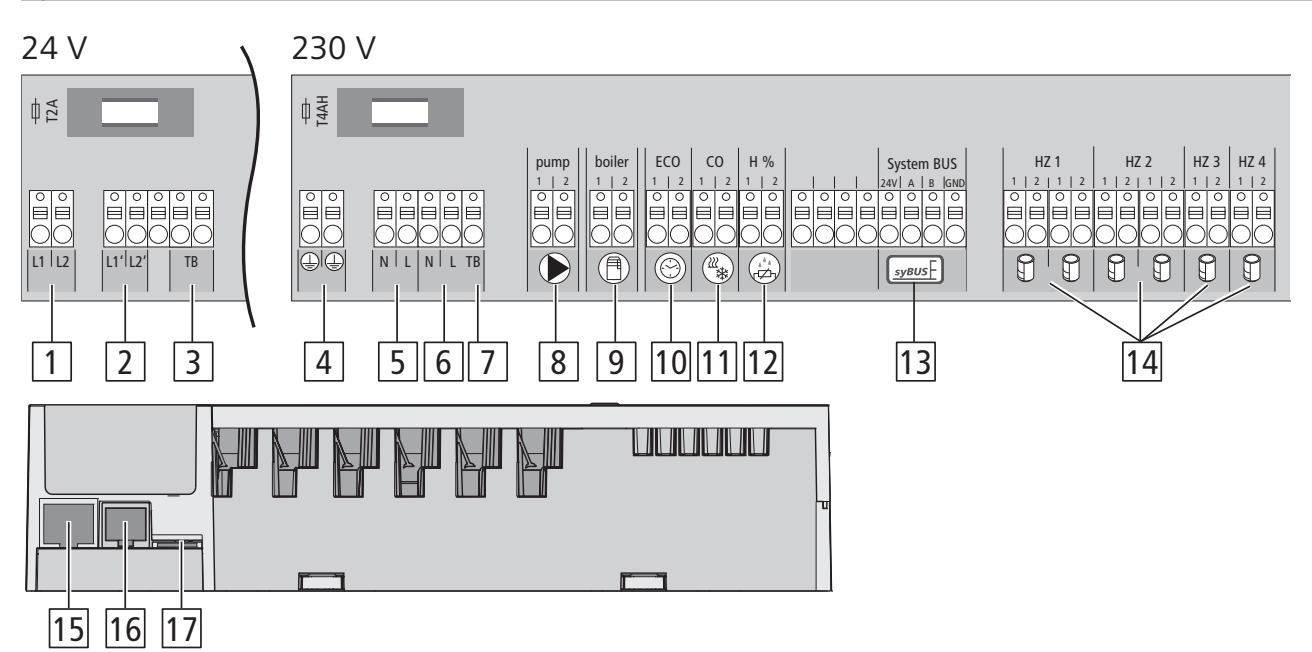

| Nr. | Anschluss                    | Funktion                                                                                                    |
|-----|------------------------------|----------------------------------------------------------------------------------------------------|
| 1   | Netztrafo                    | Nur 24-V-Version: Anschluss für Systemtrafo                                                                          |
| 2   | Ausgang 24 V                 | <i>Nur 24-V-Version:</i> Ausgang für die Versorgung z.B. eines Tempera-<br>turbegrenzers (bauseitige Bereitstellung) |
| 3/7 | Temperaturbegren-<br>zer     | Anschluss für bauseitig bereitgestellten Temperaturbegrenzer zum Schutz empfindlicher Oberflächen <i>(optional)</i>  |
| 4   | Schutzleiter 1 u. 2          | Nur 230-V-Version: Anschlüsse für den Schutzleiter                                                                   |
| 5   | Netzanschluss N/L            | Nur 230-V-Version: Anschluss für die Netzversorgung                                                                  |
| 6   | Ausgang 230 V                | <i>Nur 230-V-Version:</i> Optionale Belegung zur direkten Energieversor-<br>gung der Pumpe                           |
| 8   | Pumpe                        | Anschluss zur Ansteuerung der Pumpe                                                                                  |
| 9   | Kessel                       | Anschluss zur Ansteuerung des Kessels bzw. Ausgang für CO-Pilot-<br>Funktion                                         |
| 10  | ECO                          | Potentialfreier Eingang für Anschluss externer Schaltuhr                                                             |
| 11  | Change Over                  | Potentialfreier Eingang (gemäß SELV) für externes Change Over-<br>Signal                                             |
| 12  | Taupunktsensor               | Potentialfreier Eingang (gemäß SELV) für Taupunktsensor                                                              |
| 13  | syBUS                        | Verbindet mehrere Basisstationen zum Austausch globaler Systempa-<br>rameter miteinander.                            |
| 14  | Stellantriebe                | 6 bis 18 Anschlüsse für thermische Stellantriebe                                                                     |
| 15  | RJ45-Anschluss<br>(optional) | Ethernet-Schnittstelle zur Integration der Basisstation ins Heimnetz-<br>werk                                        |
| 16  | RJ12-Anschluss               | Anschluss für aktive Antenne                                                                                         |
| 17  | microSD-Kartenslot           | Ermöglicht das Einspielen von Firmware-Updates und individuellen<br>Systemeinstellungen.                             |

#### DEU ENG FRA NDL ITA

2.4 Technische Daten

|                                         | BSF        | BSF           | BSF        | BSF           | BSF        | BSF           | BSF              | BSF              | BSF              | BSF              | BSF              | BSF              |
|-----------------------------------------|------------|---------------|------------|---------------|------------|---------------|------------------|------------------|------------------|------------------|------------------|------------------|
| Ethornot                                | -          | 20202-04<br>v | -          | 20202-00<br>v | -          | 20202-12<br>v | -                | 40212-04         | 40112-00         | 40212-00<br>v    | 40112-12         | 40212-12<br>v    |
| Anzahl Heizzonen                        | ,          | 1             | ç          | 2             | 1          | ^<br>2        | ,                | 1                | ç                | 2                | 1                | ^<br>ว           |
| Anzahl Antriebe                         | ۔<br>ار ۲۷ | +<br>∟ 7∨1    | /lv2 _     | с<br>∟ //v1   | ۱<br>- 6x2 | ∠<br>⊾ 6v1    | 2v2 -            | +<br>∟ 7v1       | /lv2 _           |                  |                  | ∠<br>⊾ 6v1       |
| Max Nennlast                            |            |               | 472 -      |               | 0/72 -     | FUAT          | 277 -            |                  | 472 7            | - 4/1            | 0/12             |                  |
| aller Antriebe                          |            |               |            |               |            | 24            | W                |                  |                  |                  |                  |                  |
| Schaltleist. je HZ                      |            |               |            |               |            | max           | . 1 A            |                  |                  |                  |                  |                  |
| Betriebsspannung                        |            |               | 230 V / ±1 | 5% / 50 Hz    |            |               |                  |                  | 24 V / ±20       | % / 50 Hz        |                  |                  |
| Netzanschluss                           |            | Klemme        | n NYM-Ans  | chluss 3 x 1  | 1,5 mm²    |               |                  | Sys              | stemtrafo m      | it Netzsteck     | ker              |                  |
| Leistungsaufn.<br>(ohne Pumpe)          |            |               | 50         | W             |            |               |                  | 50 W             | (durch Syste     | emtrafo beg      | jrenzt)          |                  |
| Leistungsaufn. im<br>Leerlauf/mit Trafo | 1,5 W      | 2,4 W         | 1,5 W      | 2,4 W         | 1,5 W      | 2,4 W         | 0,3 W /<br>0,6 W | 1,1 W /<br>1,4 W | 0,3 W /<br>0,6 W | 1,1 W /<br>1,4 W | 0,3 W /<br>0,6 W | 1,1 W /<br>1,4 W |
| Schutzklasse                            |            |               |            |               |            | I             | 1                |                  |                  |                  |                  |                  |
| Schutzgrad/Über-                        | IP20 / III |               |            |               |            |               |                  |                  |                  |                  |                  |                  |
| Spannungskateg.                         |            |               |            |               |            |               |                  |                  |                  |                  |                  |                  |
| Umaobunastomn                           |            |               | 5 X ZU III | Ш, 14АП       |            | ۵°C-          | 60 °C            |                  | 5 X Z U II       | IIII, IZA        |                  |                  |
| Lagertemperatur                         |            |               |            |               |            | -25 °C hi     | 00°C             |                  |                  |                  |                  |                  |
| Luftfeuchtigkeit                        |            |               |            |               | 5 -        | 80 % nicht    | kondensier       | end              |                  |                  |                  |                  |
| Abmessungen                             | 225 x 52   | x 75 mm       | 290 x 52   | x 75 mm       | 355x 52    | x 75 mm       | 305 x 52         | x 75 mm          | 370 x 52         | x 75 mm          | 435 x 52         | x 75 mm          |
| Material                                |            |               |            |               |            | PC+           | ABS              |                  |                  |                  |                  |                  |
| Regelgenauigkeit                        |            |               |            |               |            | . 1           |                  |                  |                  |                  |                  |                  |
| vom Sollwert:                           | ±1 K       |               |            |               |            |               |                  |                  |                  |                  |                  |                  |
| Regelschwingen                          | ±0,2 K     |               |            |               |            |               |                  |                  |                  |                  |                  |                  |
| Modulation                              | FSK        |               |            |               |            |               |                  |                  |                  |                  |                  |                  |
| Trägerfrequenz                          |            |               |            |               |            | 868 MHz, b    | oidirektiona     |                  |                  |                  |                  |                  |
| Reichweite                              |            |               |            |               | 25 m in    | Gebäuden      | / 250 m im       | Freifeld         |                  |                  |                  |                  |
| Sendeleistung                           |            |               | max. 10 mW |               |            |               |                  |                  |                  |                  |                  |                  |

 $\boldsymbol{\infty}$ 

# **3** Installation

# 3.1 Montage

### Warnung

Lebensgefahr durch elektrische Spannung Alle Installationsarbeiten sind in spannungsfreiem Zustand durchzuführen.

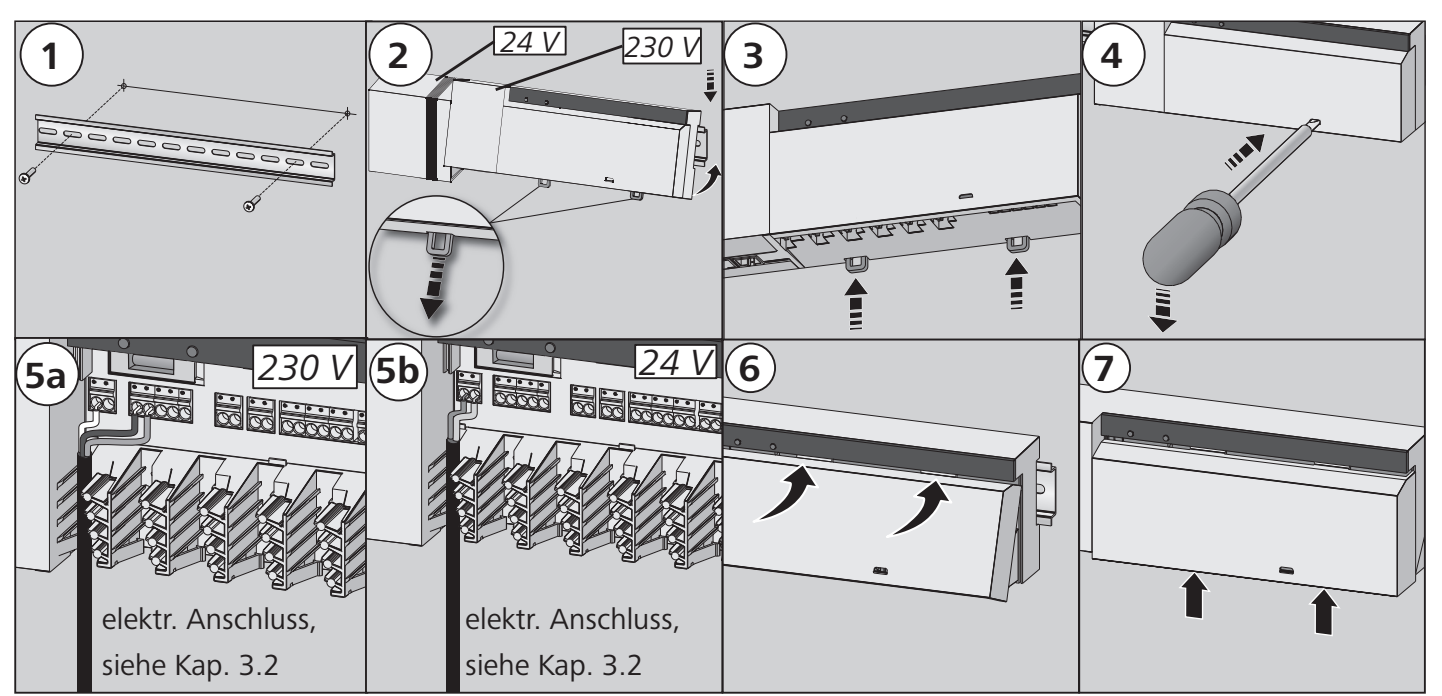

# 3.2 Elektrischer Anschluss

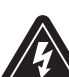

#### <u>Warnung</u>

Lebensgefahr durch elektrische Spannung Alle Installationsarbeiten sind in spannungsfreiem Zustand durchzuführen.

Die Verschaltung einer Einzelraumregelung hängt von individuellen Faktoren ab und muss sorgsam vom Installateur geplant und realisiert werden. Für die Steck-/Klemmanschlüsse sind nachfolgende Querschnitte verwendbar:

- ✓ massive Leitung: 0,5 1,5 mm<sup>2</sup>
- ✓ flexible Leitung: 1,0 1,5 mm<sup>2</sup>
- ✓ Leitungsenden 8 9 mm abisoliert
- Leitungen der Antriebe können mit den ab Werk montierten Aderendhülsen verwendet werden.

**Hinweis:** Bei der 230 V-Variante kann die Spannungsversorgung über eines der beiden N- und L-Klemmenpaare erfolgen.

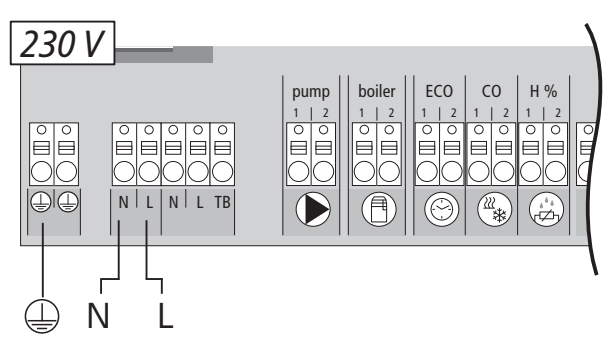

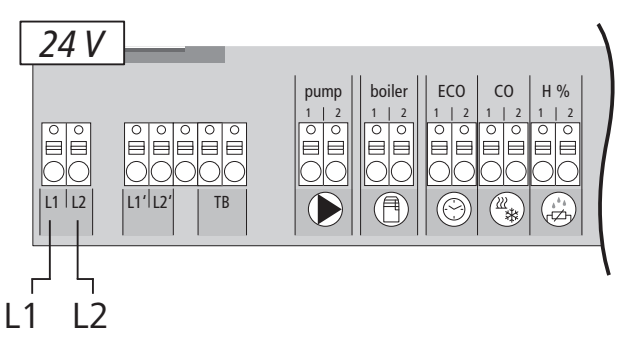

DEU

## **3.2.1 Externes Change Over-Signal**

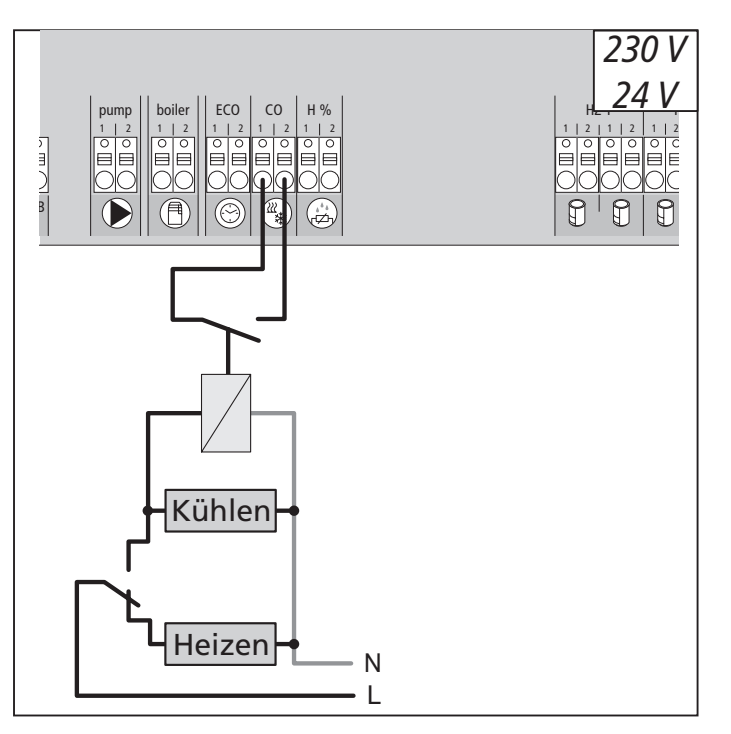

Z30 V

3.2.2 Pumpe/Kessel 230 V

 DEU
 Bei Nutzung eines externen Change Over-Signals schaltet die Gesamtanlage entsprechend dieses Signals zwischen Heizen und Kühlen um.

Der Anschluss Boiler (Kessel) ermöglicht die Steuerung eines Wärmeerzeugers. Zusätzlich kann eine Pumpe direkt versorgt und gesteuert werden.

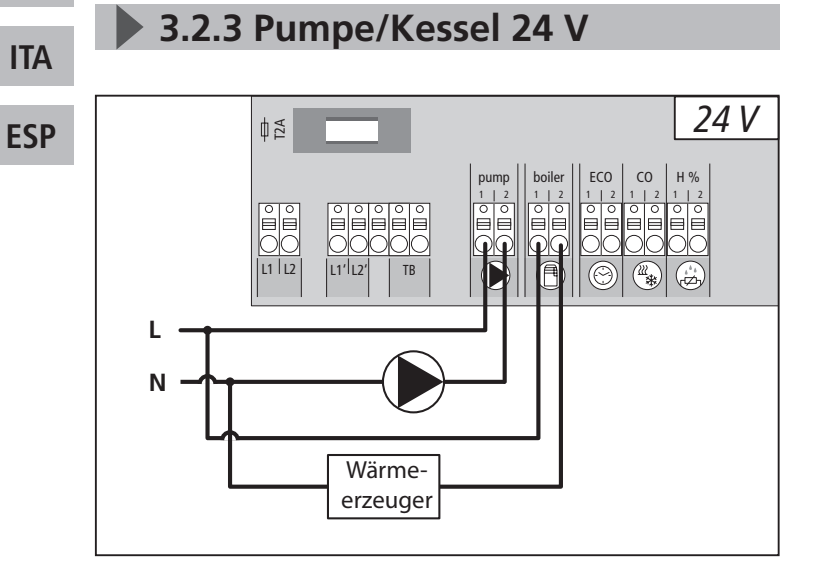

Der Anschluss Boiler (Kessel) ermöglicht die Steuerung eines Wärmeerzeugers. Zusätzlich kann eine Pumpe gesteuert werden.

NDL

## 3.2.4 Optionaler Feuchtefühler

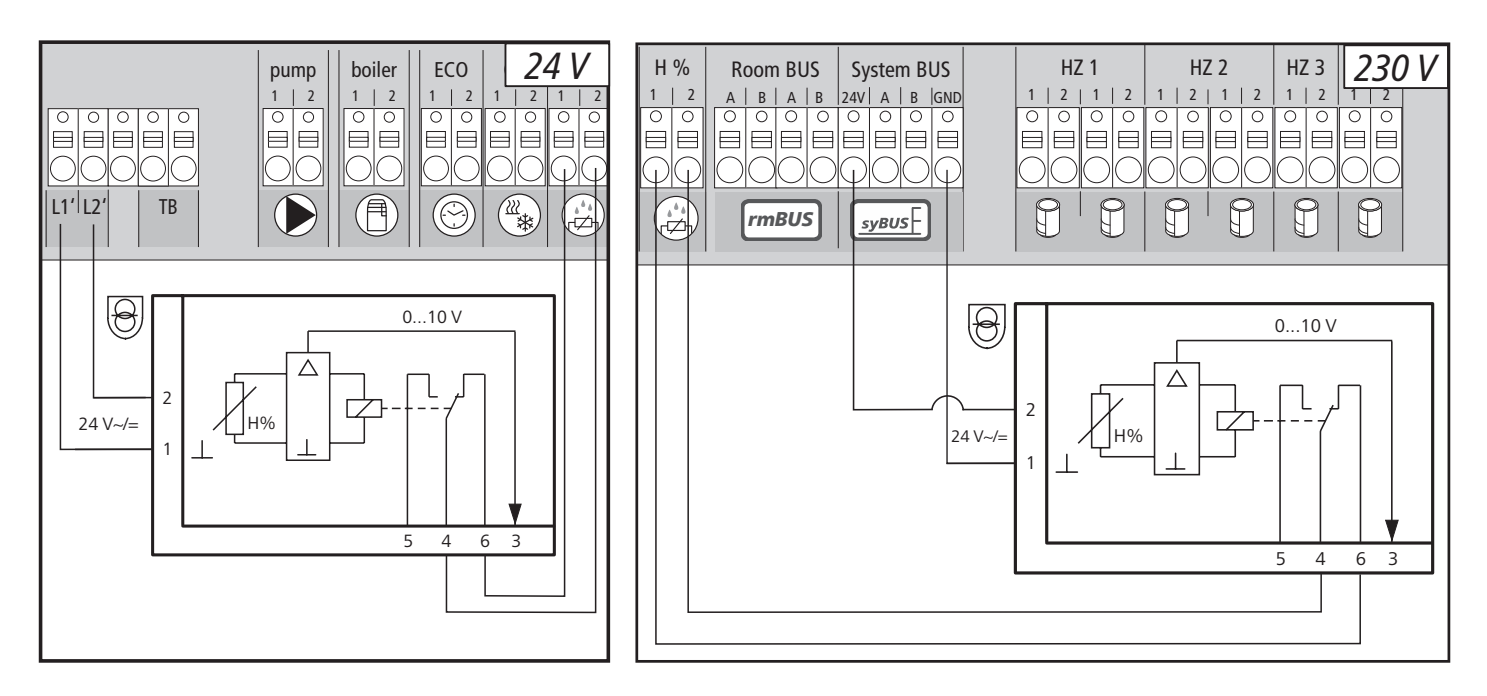

Bauseitig bereitzustellende Feuchtefühler dienen dem Schutz vor Betauung im Modus Kühlen.

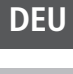

ENG

#### 3.2.5 Pilot-Funktion für Change **Over Heizen/Kühlen** 230 V 24 V E L1 | L2 L11/L2 TB NL L1 L2 L N Heizen Kühlen

Steht kein externes Change Over-Signal zur Verfügung, kann die interne Pilot-Funktion der Basisstation zur Umschaltung der Gesamtanlage zwischen den Betriebsmodi Heizen und Kühlen verwendet werden. Hierbei kommt ein von der Basisstation zur Umschaltung genutzes Relais zum Einsatz. 3.2.6 Externe Schaltuhr

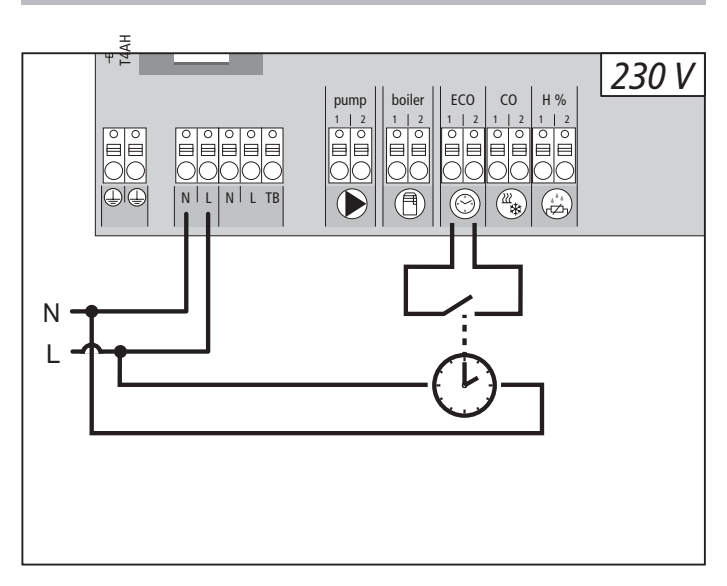

Die Basisstation verfügt über einen ECO-Eingang für den Anschluss einer externen Schaltuhr, wenn die interne Uhr des Raumbediengeräts Funk Display nicht genutzt werden soll. Bei Aktivierung des Eingangs durch die Schaltuhr werden die Heizzonen in den Nachtbetrieb geschaltet.

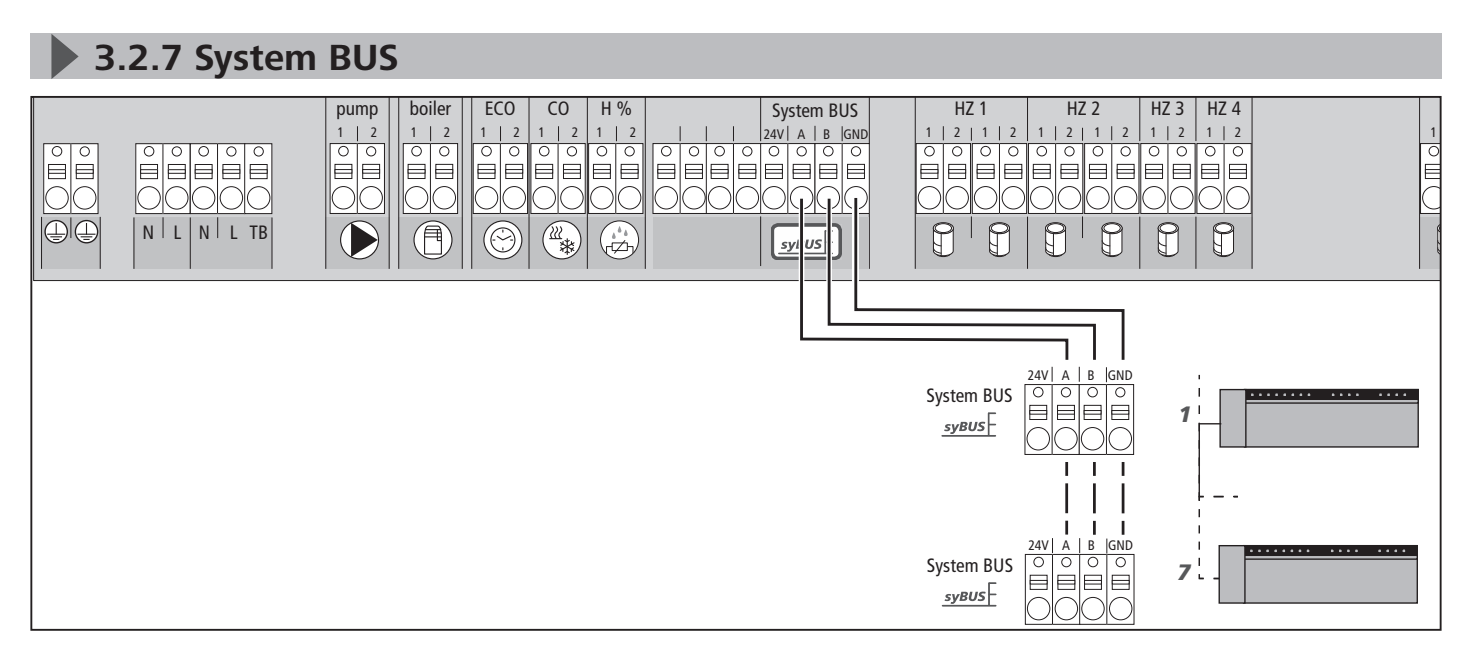

Für den Austausch globaler Systemparameter können max. sieben Basisstationen über den System BUS (syBUS) miteinander verbunden werden. Nachdem die Verdrahtung hergestellt ist, müssen die Basisstationen miteinander gepairt werden - siehe Kapitel 4.2. Bei einem Leitungsdurchmesser <6 mm ist die Zugentlastung bauseits vorzusehen.

**Hinweis:** Die Basisstationen können auch per Funk miteinander verbunden werden, siehe Kapitel 4.2. Ein Mischen beider Varianten ist möglich.

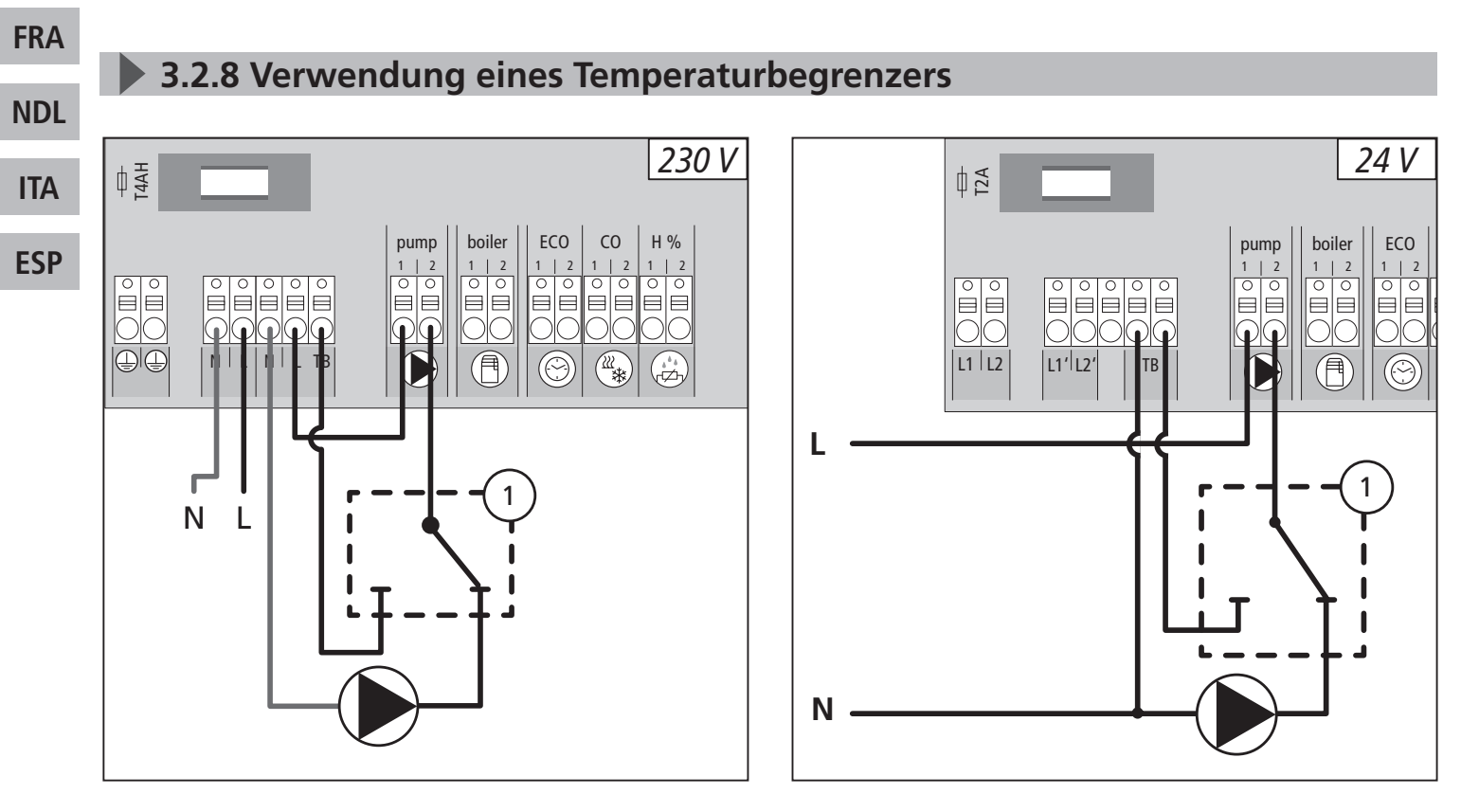

Anschluss eines bauseitig bereitgestellten Temperaturbegrenzers (1). Dieser schaltet die Pumpe aus und schaltet den Eingang TB, wenn zu hohe Vorlauftemperaturen der Fußbodenheizung erkannt werden. Wird der TB-Eingang geschaltet fährt die Basisstation alle Antriebe automatisch zu.

DEU

**ENG** 

## **3.2.9 Anschluss Ethernet-Varianten**

Die Basisstationen BSF xx2xx-xx verfügen über eine RJ45-Schnittstelle und einen integrierten Web-Server zur Steuerung und Konfiguration des Systems per PC/Laptop und über das Internet.

Basisstation per Netzwerkkabel ins Heimnetzwerk integrieren oder direkt mit PC/ Laptop verbinden.

# Einrichtung im Heimnetzwerk:

- Menü des Routers (siehe Handbuch des jeweiligen Geräts) über die Adresszeile im Web-Browser (Internet Explorer, Firefox, …) aufrufen.
- > Übersicht aller im Netzwerk befindlichen Geräte anzeigen lassen.
- Einen Abgleich der MAC-Adresse (siehe Typenschild) durchführen, um die der Basisstation zugeordnete IP-Adresse herauszubekommen.
- IP-Adresse der Basisstation notieren und in die Adresszeile des Web-Browsers eingeben, um das Webinterface zu öffnen.

# Direkter Anschluss an PC/Laptop:

- Netzwerkeinstellungen im PC/Laptop aufrufen und dem PC manuell die IP-Adresse 192.168.100.1 sowie die Subnetzmaske 255.255.0.0 zuweisen.
- Durch Eingabe der IP-Adresse 192.168.100.100 in die Adresszeile des Web-Browsers ist der Zugriff auf das Webinterface möglich.

Weitere Informationen zur Einrichtung sowie zum weltweiten Zugriff über das Internet erhalten Sie unter www.ezr-home.de.

# 4 Inbetriebnahme

## 4.1 Erstinbetriebnahme

In den ersten 30 Minuten nach dem Einschalten der Netzspannung befindet sich die Basisstation im Installationsmodus. In diesem Modus werden die Soll- und Isttemperaturen verglichen, alle weiteren Funktionen sind deaktiviert. Liegt die Isttemperatur unter der Solltemperatur, wird der dem jeweiligen Raumbediengerät zugeordnete Ausgang an der Basisstation angesteuert. Dadurch erfolgt die Signalisierung an der Basisstation ohne Verzögerung, wodurch die Zuordnung zwischen dem Raumbediengerät und dem Ausgang der Basisstation kontrolliert werden kann.

- Netzspannung einschalten
- ✓ Die Basisstation initialisiert für 30 Minuten den Installationsmodus.
- ✓ Ist die Basisstation f
  ür NC-Antriebe parametriert, werden alle Heizzonen f
  ür 10 Minuten angesteuert, um die First-Open Funktion von NC-Antrieben zu entriegeln.
- ✓ Die LED "Power" (Betriebsanzeige) leuchtet dauerhaft.

# 4.2 Regelbetrieb

Zum Ende der Inbetriebnahme und des Installationsmodus startet der Regelbetrieb des Alpha 2 Systems. Der Regelbetrieb sieht zwei Regelfunktionen vor.

## Hauptfunktion

Die Hauptfunktion ist vorrangig und regelt die Heizzonen entsprechend des eingestellten Sollwerts auf die Raumtemperatur.

## Nebenfunktion (Lastausgleich)

Bei der Nebenfunktion wird die Last des Heizkreisverteilers optimiert auf alle benutzten Heizkreise verteilt (Lastausgleich). Der Lastausgleich ermöglicht dadurch einen kontinuierlicheren Heizmittelfluss. Die Verteilung erfolgt in regelmäßigen Zeitabständen (Pulsweitenmodulations-Zyklen (PWM-Zyklen)) je Heizzone bzw. Heizzonen pro Regler. Bei einer Änderung der Regelparameter erfolgt eine jeweilige Neuberechnung des Lastausgleichs durch das System. Die an den jeweiligen Heizzonen angeschlossenen Antriebe regulieren pro PWM-Zyklus in untschiedlichen zeitlichen Abständen im Rahmen dieses Zyklus.

Die Funktion des Lastausgleichs ist im Alpha 2 System fest integriert und kann weder durch einen Parameter noch durch eine andere Bedienung deaktiviert werden.

#### **Hinweis:**

DEU

ENG

FRA

NDL

ITA

**ESP** 

Bedingt durch die Optimierung eines PWM-Zyklus während des Lastausgleichs, fahren im System montierte Stellantriebe zu unterschiedlichen Zeiten auf und zu. Dies gilt auch, wenn mehrere Heizzonen an einem Raumbediengerät angemeldet sind.

#### 4.3 Basisstationen miteinander Verbinden (Pairing) / trennen

Beim Einsatz mehrerer Basisstationen in einem Heizsystem können bis zu sieben Geräte für den Austausch globaler Systemparameter per Funk oder Systembus (syBUS) miteinander verbunden (Pairing) werden. Bei der Funkverbindung ist die Funkreichweite der Basisstation zu beachten. Sollte die Funkreichweite nicht ausreichen, muss die Verbindung mit dem syBUS erfolgen. Die Kommunikation erfolgt nach dem Master-/ Slave-Prinzip. Anforderungen und Status-Meldungen werden zwischen den Einheiten ausgetauscht. Die Master-Einheit steuert zentral die direkt verbundenen Funktionen/Komponenten:

- CO Ein-/Ausgang (bei aktivierter Pilot-Funktion)
- Kessel-Ausgang
- Pumpen-Ausgang
- Uhrzeit

**Hinweis:** Die Basisstation, an der die Komponenten angeschlossen sind, muss als Master konfiguriert werden. Weitere Basisstationen können nur mit dem Master gepairt werden.

Das Pairing der Basisstationen wird wie folgt durchgeführt:

> syBUS-Taster der Basisstation, die als Master konfiguriert werden soll, für 3 Sek.

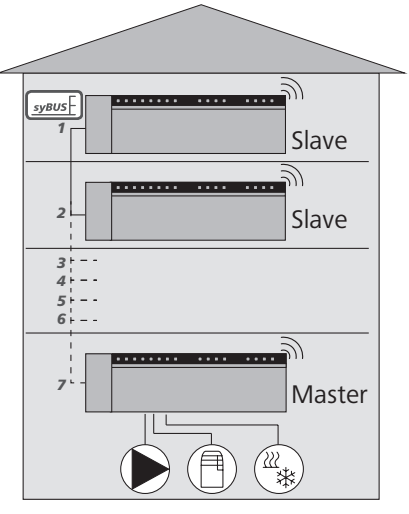

drücken, um den Pairing-Modus zu starten.

- ✓ Die LED "Master" blinkt.
- ✓ Der Pairing-Modus ist f
  ür 3 Minuten bereit, das Pairing-Signal einer anderen Basisstation zu empfangen.
- Den syBUS-Taster an der Basisstation, die als Slave konfiguriert werden soll, zwei mal hintereinander für 1 Sek drücken, um diese mit dem Master zu pairen.
- ✓ Pairing-Modus wird selbstständig verlassen, sobald der Vorgang abgeschlossen ist.
- ✓ Die LED "Master" **leuchtet** dauerhaft an der Master-Basisstation.
- ✓ Die LED "Master" **blinkt**, wenn die Basisstation als Slave konfiguriert wurde.
- > Für das Pairen einer weiteren Basisstation den Vorgang wiederholen.

Das Trennen gepairter Basisstationen ist wie folgt möglich:

- syBUS-Taster der Basisstation, bei der das Pairing aufgehoben werden soll, für 3 Sek. drücken, um den Pairing-Modus zu starten.
- ✓ Die LED "Master" blinkt.
- > syBUS-Taster erneut drücken und für ca. 10 Sekunden gedrückt halten.
- ✓ Die Basisstation startet neu und die LED "Master" erlischt.

# 4.4 Raumbediengerät einer Heizzone zuordnen (Pairing) DEU

- rmBUS-Taster der Basisstation f
  ür 3 Sek. dr
  ücken, um den Pairing-Modus zu starten.
- ✓ Die LED "Heizzone 1" blinkt.
- > Durch erneutes, kurzes Drücken die gewünschte Heizzone auswählen.
- Die ausgewählte Heizzone ist f
  ür 3 Minuten bereit, das Pairing-Signal eines Raumbedienger
  äts zu empfangen.
- Pairing-Funktion am Raumbediengerät aktivieren (siehe Handbuch Raumbediengerät).
- ✓ Pairing-Modus wird verlassen, sobald eine erfolgreiche Zuordnung erfolgt.
- ✓ Die LED der zuvor angewählten Heizzone leuchtet für 1 Minute.
- > Für die Zuordnung weiterer Raumbediengeräte Vorgang wiederholen.

**Hinweis:** Ein Raumbediengerät kann mehreren Heizzonen zugeordnet werden. Die Zuordnung mehrerer Raumbediengeräte zu einer Zone ist nicht möglich.

## 4.5 Funktest durchführen

Mit dem Funktest kann die Kommunikation zwischen der Basisstation und dem Raumbediengerät getestet werden. Der Funktest ist vom geplanten Montageort des Raumbediengeräts auszuführen.

- ✓ Die Basisstation darf sich nicht im Pairing-Modus befinden.
- > Den Funktest am Raumbediengerät starten (siehe Handbuch Raumbediengerät).
- ✓ Die dem Raumbediengerät zugeordnete Heizzone wird für 1 Minute angesteuert und damit je nach Betriebszustand ein- oder ausgeschaltet.

ENG

- Erfolgt keine Ansteuerung, sind die Empfangsbedingungen ungünstig. Verfahren Sie wie folgt:
  - > Verändern Sie unter Berücksichtigung der Montagebedingungen des Raumbediengerätes die Montageposition, bis Sie ein Empfangssignal erhalten oder
  - > Nutzen Sie das optionale Zubehör "Aktive Antenne" oder "Repeater" zur Verstärkung des Funksignals. Zur Installation siehe jeweiliges Handbuch.

#### 4.6 Systemkonfiguration

Die Konfiguration der Basisstation erfolgt wahlweise über microSD Karte, die Softwareoberfläche der Ethernet-Variante oder die Service-Ebene des Raumbediengerätes Funk Display.

## 4.6.1 Systemkonfiguration mit microSD Karte

Über den EZR Manager SD Card unter www.ezr-home.de können individuelle Einstellungen vorgenommen und per microSD-Karte in die Basisstation übertragen werden. Ab der Softwareversion 01.70 erkennt die Basisstation microSD-Karten >2 GB mit den Formaten FAT16 oder FAT32.

DEU

- Öffnen Sie www.ezr-home.de über den Web-Browser Ihres PCs, wählen Sie EZR Manager SD Card und folgen Sie den Anweisungen online.
- > Die microSD-Karte mit den aktualisierten Daten in die Basisstation stecken.
- Der Übertragungsvorgang startet automatisch und kopiert die aktualisierten Daten in die Basisstation.
  - ✓ Während des Übertragungsvorganges blinkt die LED "syBUS".
  - ✓ Bei erfolgreicher Datenübertragung erlischt die LED "syBUS".

# **ESP**

ITA

ENG

FRA

NDL

## 4.6.2 Konfiguration mit Raumbediengerät Funk Display

Die Service-Ebene des Raumbediengerätes Funk Display ist durch einen PIN-Code geschützt und darf ausschließlich von autorisierten Fachkräften genutzt werden.

#### Achtung! Fehlerhafte Konfigurationen führen zu Fehlern und Anlagenschäden.

- Drehknopf drücken.
- Menü "Service-Ebene" auswählen und durch Drücken aktivieren.
- 4-stellige PIN (Standard: 1234) durch Drehen und Drücken eingeben.
- > Parameter (PAr) durch erneutes Drücken auswählen und Nummer-Code des gewünschten Parameters (siehe folgende Tabelle) eingeben.
- Parameter nach Bedarf ändern und durch Drücken bestätigen.

| Nr. | Parameter              | Beschreibung                                                                                                    | Einheit                                                                   |
|-----|------------------------|----------------------------------------------------------------------------------------------------|---------------------------------------------------------------------------|
| 010 | verwendetes Heizsystem | je Heizzone einstellbar: Fußbodenheizung (FBH) Standard<br>/ FBH Niedrigenergie / Radiator / Konvektor passiv /<br>Konvektor aktiv | FBH St.=0<br>FBH NE=1<br>RAD=2<br>KON pas.=3<br>KON akt.=4<br>Standard: 0 |

| Nr.    | Parameter                               | Beschreibung                                                                                                    | Einheit                                                                                |     |
|--------|-----------------------------------------|----------------------------------------------------------------------------------------------------|----------------------------------------------------------------------------------------|-----|
| 020    | Heizen-/Kühlen sperren                  | Sperren der Schaltausgänge in Abhängigkeit des aktivier-<br>ten Betriebsmodus (Heizen/Kühlen)                                                                                                    | normal=0<br>Heizen sperren=1<br>Kühlen sperren=2<br>Standard: 0                        |     |
| 030    | Bediensperre<br>(Kindersicherung)       | Aufheben der Bediensperre passwortgeschützt ausführen                                                                                                    | Deaktiviert=0<br>Aktiviert=1<br>Standard: 0                                            |     |
| 031    | Passwort Bediensperre                   | PIN festlegen, wenn Par. 30 auf aktiviert gesetzt                                                                                                    | 00009999                                                                               |     |
| 040    | Externer Sensor am RBG<br>angeschlossen | Anmelden eines zus. Sensors zur Erfassung der Fußboden-<br>temperatur (Bodensensor), der Raumtemperatur oder des<br>Taupunktes                                                                                                    | kein Sensor=0<br>Taupunktsen.=1<br>Bodensensor=2<br>Raumsensor=3<br><b>Standard: 0</b> |     |
| 060    | Korrektur Ist-Wert Erfassung            | Erfassung der Isttemperatur mit einem Korrekturfaktor<br>versehen                                                                                                    | -2,0+2,0 K<br>in 0,1-Schritten                                                         |     |
| 110    | Wirksinn Schaltausgang                  | Umschaltung NC und NO Antrieben (nur global)                                                                                                    | NC=0<br>NO=1<br>Standard: 0                                                            |     |
| 115    | Verwendung<br>Absenkeingang             | Umschaltung zwischen Nutzung des ECO-Eingangs zur<br>Absenkung oder der Urlaubsfunktion des RBG.<br>Über das Raumbediengerät kann die Urlaubsfunktion<br>nicht mehr aktiviert werden, wenn dieser Parameter auf 1<br>gesetzt wurde. | ECO=0<br>Urlaub=1<br>Standard: 0                                                       | DEU |
| 120    | Einheit Temperaturanzeige               | Umstellung der Anzeige zwischen Grad Celsius und Grad<br>Fahrenheit                                                                                                    | °C=0<br>°F=1<br>Standard: 0                                                            | ENG |
| Konfig | guration Pumpe                          |                                                                                                    |                                                                                        |     |
| 130    | Pumpenausgang                           | Steuerung einer lokalen (im HKV) oder globalen (Hei-<br>zungsanlage) Umwälzpumpe verwenden.                                                                                                    | lokal=0<br>global=1<br>Standard: 0                                                     |     |
| 131    | Pumpenart                               | Auswahl der verwendeten Pumpe: Konventionelle Pumpe<br>(KP) / Hocheffizienzpumpe (HP)                                                                                                    | KP=0<br>HP=1<br>Standard: 0                                                            |     |
| 132    | Einschaltverzögerung Pumpe              | Zeit, die vom Zeitpunkt einer Anforderung eines Schaltaus-<br>gangs bis zum Einschalten der Pumpe vergeht.                                                                                                    | [min]<br>Standard: 2                                                                   |     |
| 133    | Nachlaufzeit der Pumpe                  | Zeit, die vom Zeitpunkt des Ausschaltens der Schaltaus-<br>gänge bis zum Ausschalten der Pumpe vergeht.                                                                                                    | [min]<br>Standard: 2                                                                   |     |
| 134    | Wirksinn Schaltausgang                  | Bei Verwendung des Pumpenrelais als Steuerausgang kann der Wirksinn invertiert werden.                                                                                                    | normal=0<br>invertiert=1<br><b>Standard: 0</b>                                         |     |
| 135    | Mindestlaufzeit                         | Die Mindestlaufzeit gibt an wie lange die Hocheffizienzpum-<br>pe laufen muss bis sie wieder ausgeschaltet werden darf.                                                                                                    | [min]<br>Standard: 30                                                                  |     |
| 136    | Mindeststillstandszeit                  | Hocheffizienzpumpe: Die Pumpe darf nur abgeschaltet werden wenn eine Mindeststillstandszeit gewährleistet werden kann.                                                                                                    | [min]<br>Standard: 20                                                                  |     |
| Konfig | guration Change Over Funktionali        | tät / Kesselrelais                                                                                                    |                                                                                        |     |
| 140    | Funktion Relais Kessel / CO-<br>Ausgang | Auswahl ob der Schaltausgang zur Ansteuerung eines<br>Pumpenrelais oder als CO-Pilot dienen soll.                                                                                                    | Boiler=0<br>CO-Pilot=1<br><b>Standard: 0</b>                                           |     |
| 141    | Vorlaufzeit                             | Zeit, die vom Zeitpunkt einer Anforderung eines Schalt-<br>ausgangs bis zum Einschalten des Kessels vergeht.                                                                                                    | [min]<br>Standard: 0                                                                   |     |

|     | Nr.    | Parameter                                      | Beschreibung                                                                                                    | Einheit                                                    |
|-----|--------|------------------------------------------------|----------------------------------------------------------------------------------------------------|------------------------------------------------------------|
|     | 142    | Nachlaufzeit                                   | Zeit, die vom Zeitpunkt des Ausschaltens der Schaltaus-                                                                                                    | [min]                                                      |
|     | 143    | Wirksinn Schaltausgang                         | Bei Verwendung als Steuerausgang kann die Relaisfunkti-<br>on invertiert werden.                                                                                                    | normal=0<br>invertiert=1<br>Standard: 0                    |
|     | 144    | Kesselsteuerung                                | Normal: Keine Abschaltung des Kesselrelais in den PWM-<br>Pausen<br>Direkt: Abschaltung des Kesselrelais in den PWM-Pausen<br>In allen Basen des Master-Slave-Systems muss die gleiche<br>Funktionsweise des Kesselrelais gewählt werden.<br>Vor-/Nachlaufzeiten bleiben erhalten. | normal=0<br>direkt=1<br>Standard: 0                        |
|     | 160    | Frostschutzfunktion                            | Ansteuerung der Schaltausgänge bei T <sub>ist</sub> <x°c<br>(x = Parameter 161)</x°c<br>                                                                                                    | Deaktiviert=0<br>Aktiviert=1<br>Standard: 1                |
|     | 161    | Frostschutztemperatur                          | Grenzwert für die Frostschutzfunktion                                                                                                    | [°C]<br>Standard: 8                                        |
|     | 170    | Smart Start                                    | Anlernen des Temperaturverhaltens der einzelnen Heiz-<br>zonen                                                                                                    | Deaktiviert=0<br>Aktiviert=1<br><b>Standard: 0</b>         |
| DEU | Bedie  | nsperre (Hotelfunktion)                        |                                                                                                    |                                                            |
| ENG | 171    | Hotelfunktion                                  | Umschalten der RBG-Bediensperre zwischen "Standard"<br>und "Eingeschränkte Bedienung" (Hotelfunktion).                                                                                                    | Standard=0<br>eingeschränkte<br>Bedienung=1<br>Standard: 0 |
| FRA | Nothe  | l<br>Ptrieb                                    |                                                                                                    | Standard. 0                                                |
| NDL | 180    | Dauer bis Aktivierung                          | Dauer bis Aktivierung der Notbetriebroutine                                                                                                    | [min]<br>Standard: 180                                     |
| ITA | 181    | PWM Zyklusdauer im Notbe-<br>trieb             | Dauer eines PWM-Zyklus im Notbetrieb                                                                                                    | [min]<br>Standard: 15                                      |
| ESP | 182    | Einschaltdauer PWM Heizen                      | Ansteuerdauer im Heiz-Betrieb                                                                                                    | [%]<br>Standard: 25                                        |
|     | 183    | Einschaltdauer PWM Kühlen                      | Ansteuerdauer im Kühl-Betrieb                                                                                                    | [%]<br>Standard: 0                                         |
|     | Ventil | schutzfunktion                                 |                                                                                                    | [                                                          |
|     | 190    | Dauer bis Aktivierung                          | Startzeit nach letzter Ansteuerung                                                                                                    | [d]<br>Standard: 14                                        |
|     | 191    | Ventilansteuerdauer                            | Ventilansteuerdauer (0 = Funktion deaktiviert)                                                                                                    | [min]<br>Standard: 5                                       |
|     | Pump   | enschutzfunktion                               |                                                                                                    |                                                            |
|     | 200    | Dauer bis Aktivierung                          | Startzeit nach letzter Ansteuerung                                                                                                    | [d]<br>Standard: 3                                         |
|     | 201    | Ansteuerdauer                                  | Ansteuerdauer ( $0 = Funktion deaktiviert$ )                                                                                                    | [min]<br>Standard: 5                                       |
|     | 210    | First-Open-Funktion (FO)                       | Ansteuerung aller Schaltausgänge bei Einschalten der<br>Spannungsversorgung                                                                                                    | [min]<br>Aus = 0<br><b>Standard: 10</b>                    |
|     | 220    | Automatische Sommer-/Winter-<br>zeitumstellung | Bei aktivierter Umstellung erfolgt die Zeitanpassung<br>automatisch nach MEZ-Richtlinien                                                                                                    | Deaktiviert=0<br>Aktiviert=1<br>Standard: 1                |
|     | 230    | Absenkdifferenztemperatur                      | Bei Aktivierung der Absenkung über den externen<br>Eingang                                                                                                    | [K]<br>Standard: 2-0                                       |

| Nr.   | Parameter                               | Beschreibung                                                                                                    | Einheit                                            |
|-------|-----------------------------------------|----------------------------------------------------------------------------------------------------|----------------------------------------------------|
| KWL-S | Steuerung                               |                                                                                                    |                                                    |
| 240   | KWL-Anlage am System ange-<br>schlossen | Steuerung einer Anlage zur Kontrollierten Wohnraumlüf-<br>tung (KWL) über die Ethernet-Schnittstelle. Bedienung<br>erfolgt über die Display RBGs. | Deaktiviert=0<br>Aktiviert=1<br><b>Standard: 0</b> |
| Таири | Inktsensor                              |                                                                                                    |                                                    |
| 250   | Wirksinn TPS-Eingang                    | Der Wirksinn des TPS-Eingangs an der Basis wird über<br>RBG oder Parameterfile invertiert.                                                        | normal=0<br>invertiert=1<br><b>Standard: 0</b>     |

#### ▶ 4.7 Werkseinstellungen wiederherstellen

## Achtung! Sämtliche Nutzer-Einstellungen gehen verloren.

- Falls vorhanden, die microSD-Karte der Basisstation entnehmen und die Parameter-Datei "params\_usr.bin" am PC löschen.
- rmBUS-Taster der Basisstation Funk f
  ür 3 Sek. gedr
  ückt halten, um den Pairing-Modus zu starten.
- ✓ Die LED "Heizzone 1" blinkt.
- > rmBUS-Taster erneut drücken und für 15 Sekunden gedrückt halten.
- ✓ Die Basisstation ist auf Werkeinstellung zur
  ückgesetzt und verh
  ält sich wie bei der Erstinbetriebnahme (siehe Kapitel 4).

**Hinweis:** Zuvor zugeordnete Raumbediengeräte müssen neu gepairt werden, siehe Kapitel 4.3.

#### ▶ 4.8 KWL Smart Home Ready

KWL Smart Home Ready ermöglicht die Steuerung der Lüftungsstufen der kontrollierten Wohnraumlüftung (KWL) LZG 200/400 über die Raumbediengeräte (RBG) oder das Webinterface von Basen der Einzelraumregelung (EZR-Basen) im Standalone- oder Master/Slave-Betrieb.

Folgende Voraussetzungen müssen erfüllt sein:

- Die mit der KWL gepairte Basis muss im Standalone-Betrieb oder als Master betrieben werden.
- ✓ Die mit der KWL gepairte Basis muss eine Ethernet-Variante sein.
- ✓ Die EZR und die KWL müssen sich im selben Netzwerk befinden.

Die Schritte zur Durchführung einer Implementierung der KWL in das Alpha 2 EZR-System sind der Montage- und Betriebsanleitung für LZG 200/400 zu entnehmen.

## 4.9 Bediensperre (Hotelfunktion)

Umschalten der RBG-Bediensperre zwischen "Standard" und "Eingeschränkte Bedienung" (Hotelfunktion). Eingeschränkte Bedienung nur bei codegeschützter Bediensperre (Parameter 030 = 1) mit Passwort (Parameter 031) möglich. Eingeschränkte Bedienung erlaubt am RBG-Regler ausschließlich eine Einstellung des Sollwerts. Der IST-Wert wird angezeigt.

DEU

ENG

Die Einstellung gilt global für alle an der entsprechenden Basis angelernten RBG mit aktivierter Bediensperre.

Die Komfort-Programme bleiben aktiv.

Die Bediensperre (Hotelfunktion) ist über microSD-Karte, die Weboberfläche der Ethernet-Variante oder die Service-Ebene des RBG Display (Parameter 171) einstellbar.

- Bediensperre (Hotelfunktion) "Eingeschränkte Bedienung" über ein an der Basis angelerntes RBG Display aktivieren (Parameter 171 = 1).
- Codegeschützte Bediensperre (Kindersicherung) an jedem gewünschten RBG Display der Basis einzeln aktivieren (Parameter 030 = 1).

**Hinweis:** Über Parameter 031 kann das Standardpasswort "0000" der zuvor aktivierten Bediensperre (Kindersicherung) geändert werden.

 "Kindersicherung" über das Schloss-Symbol in den Life-Style-Funktionen für jedes RBG einzeln aktivieren.

Aufhebung über langes Drücken des Drehknopfes und das vorher definierte Passwort.

| DEU | А |
|-----|---|
| ENG |   |
| FRA |   |
| NDL |   |
| ITA |   |
| ESP |   |

# **5** Schutzfunktionen und Notbetrieb

## **5.1 Schutzfunktionen**

Die Basisstation verfügt über zahlreiche Schutzmaßnahmen zur Vermeidung von Schäden am Gesamtsystem.

# **5.1.1** Pumpenschutzfunktion

Zur Vermeidung von Schäden durch längeren Stillstand wird die Pumpe innerhalb vordefinierter Zeiträume angesteuert. Während dieses Zeitraumes leuchtet die LED "Pumpe".

## **5.1.2 Ventilschutzfunktion**

In Zeiträumen ohne Ventilansteuerung (beispielsweise außerhalb der Heizperiode), werden alle Heizzonen mit angemeldetem Raumbediengerät zyklisch angesteuert, um dem Festsetzen der Ventile vorzubeugen.

## **5.1.3** Frostschutzfunktion

Unabhängig vom Betriebsmodus, verfügt jeder Schaltausgang über eine Frostschutzfunktion. Sobald eine zuvor eingestellte Frostschutztemperatur (5...10 °C) unterschritten ist, werden die Ventile der zugeordneten Heizzone solange angesteuert, bis diese erreicht ist. Die Frostschutztemperatur ist über microSD-Karte, die Weboberfläche der Ethernet-Variante oder die *Service-Ebene* des RBG Display (Parameter 161) einstellbar.

#### **Hinweis**:

Die Frostschutzfunktion für eine Heizzone ist erst aktiv, wenn das entsprechende RBG in den Standby-Modus versetzt wird.

#### 5.1.4 Taupunktüberwachung

Ist die Anlage mit einem Taupunktsensor (bauseitige Bereitstellung) ausgestattet, werden bei Feststellung von Betauung die Ventile aller Heizzonen zugefahren, um Schäden durch Feuchtigkeit zu vermeiden. Die Auswertung vom Eingang des Taupunktsensors erfolgt nur im Kühl-Betrieb.

## 5.2 Notbetrieb

Kann die Basisstation nach Ablauf einer zuvor eingestellten Zeit keine Verbindung mehr zum der Heizzone zugeordneten Raumbediengerät herstellen, wird automatisch der Notbetrieb aktiviert. Im Notbetrieb werden die Schaltausgänge an der Basisstation unabhängig vom Heizsystem mit einer modifizierten PWM-Zyklusdauer (Parameter 181) angesteuert, um das Auskühlen der Räume (im Betrieb Heizen) bzw. eine Betauung (im Betrieb Kühlen) zu vermeiden.

# 6 Problembehebung und Reinigung

6.1 Fehleranzeigen und -behebung

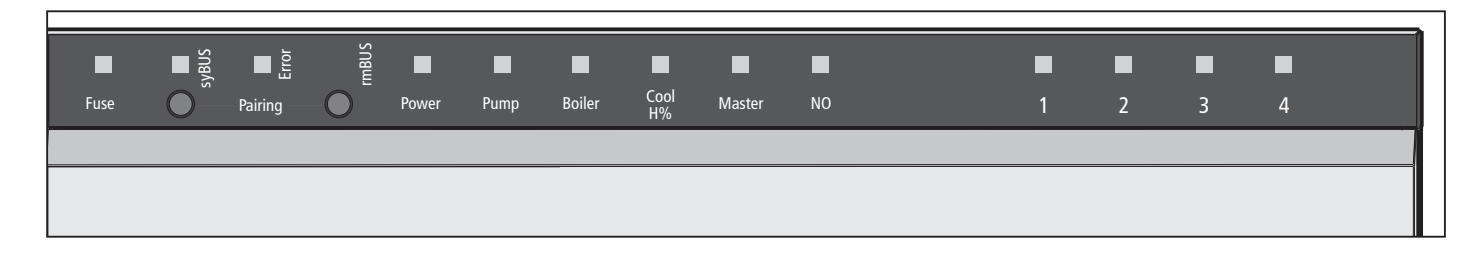

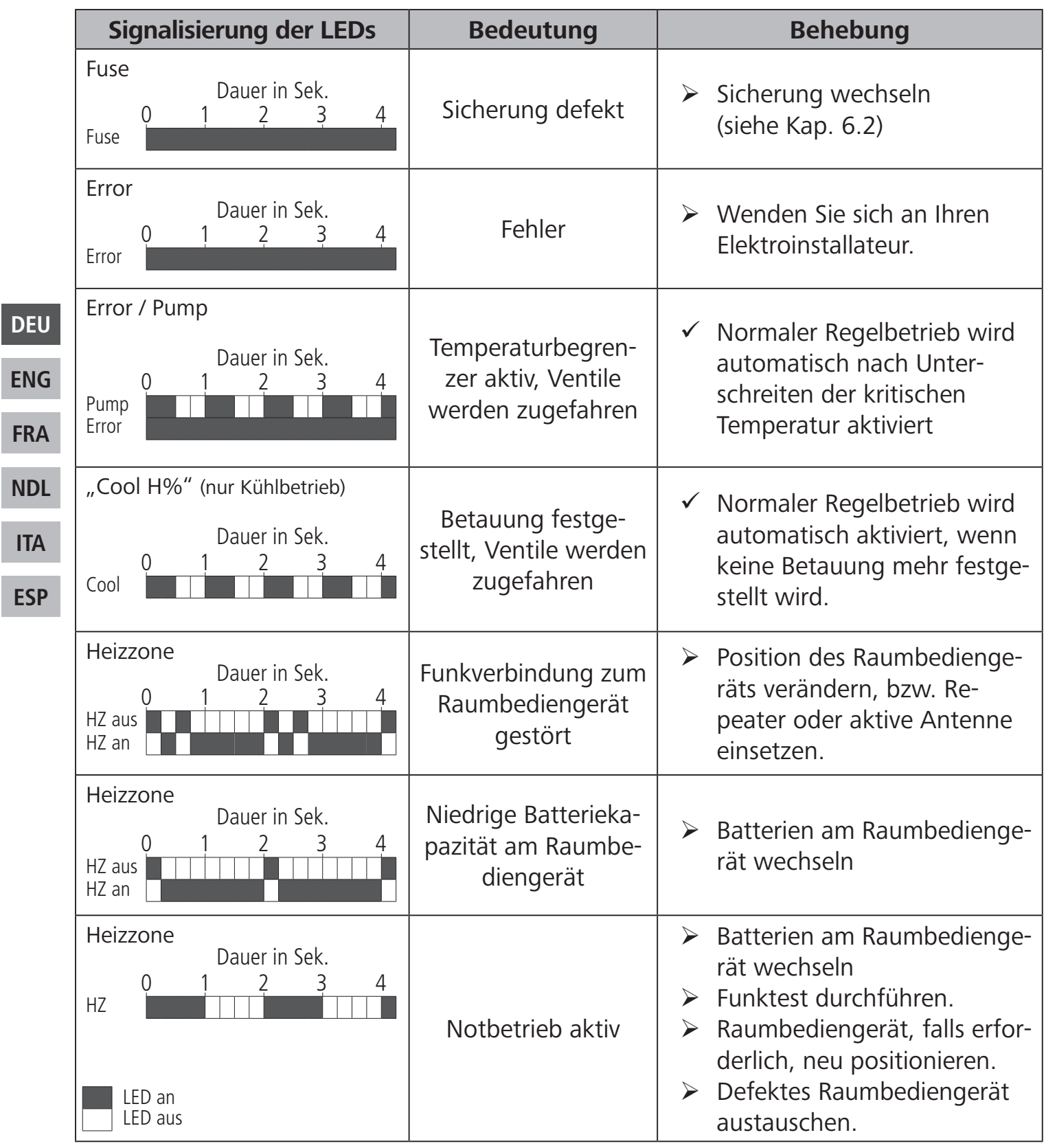

# 6.2 Sicherung wechseln

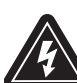

#### Warnung

Lebensgefahr durch elektrische Spannung Basisstation steht unter Spannung.

Vor dem Öffnen Basisstation stets vom Netz trennen und gegen versehentliches Wiedereinschalten sichern.

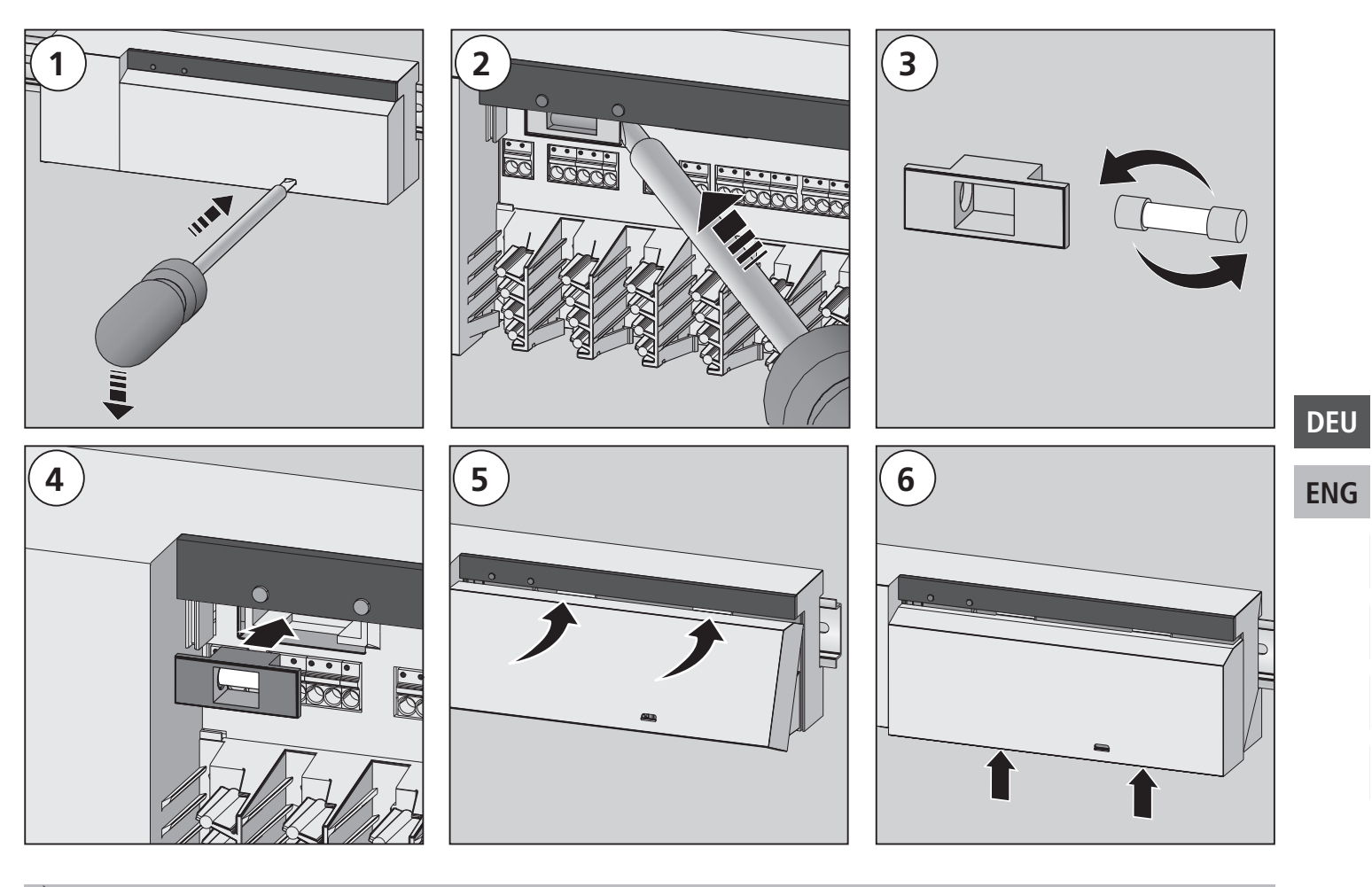

## 6.3 Reinigung

Zum Reinigen nur ein trockenes, lösungsmittelfreies, weiches Tuch verwenden.

# 7 Außerbetriebnahme

# **7.1** Außerbetriebnahme

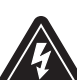

#### <u>Warnung</u>

Lebensgefahr durch elektrische Spannung Basisstation steht unter Spannung.

- Vor dem Öffnen stets vom Netz trennen und gegen versehentliches Wiedereinschalten sichern.
- Am Pumpen- und Kesselkontakt anliegende Fremdspannungen freischalten und gegen versehentliches Wiedereinschalten sichern.
- > Netzstecker ziehen und gesamte Anlage spannungsfrei schalten.
- Verkabelung zu allen extern verbundenen Komponenten wie Pumpe, Kessel und Antrieben lösen.
- > Gerät demontieren und ordnungsgemäß entsorgen.

## **7.2 Entsorgung**

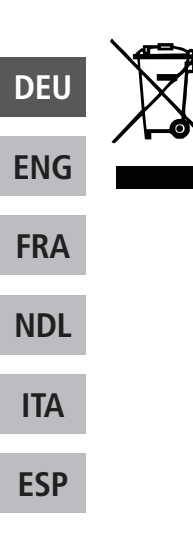

Die Basisstationen dürfen nicht mit dem Hausmüll entsorgt werden. Der Betreiber ist dazu verpflichtet, die Geräte an entsprechenden Rücknahmestellen abzugeben. Die getrennte Sammlung und ordnungsgemäße Entsorgung der Materialien trägt zur Erhaltung der natürlichen Ressourcen bei und garantiert eine Wiederverwertung, die die Gesundheit des Menschen schützt und die Umwelt schont. Informationen, wo Sie Rücknahmestellen für Ihre Geräte finden, erhalten Sie bei Ihrer Stadtverwaltung oder den örtlichen Müllentsorgungsbetrieben.

Made in Germany

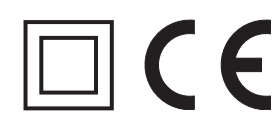

Dieses Handbuch ist urheberrechtlich geschützt. Alle Rechte vorbehalten. Es darf weder ganz noch teilweise ohne vorheriges Einverständnis des Herstellers kopiert, reproduziert, gekürzt oder in irgendeiner Form übertragen werden, weder mechanisch noch elektronisch. © 2017

# BSF 20x02-xx - 230 V BSF 40x12-xx - 24 V

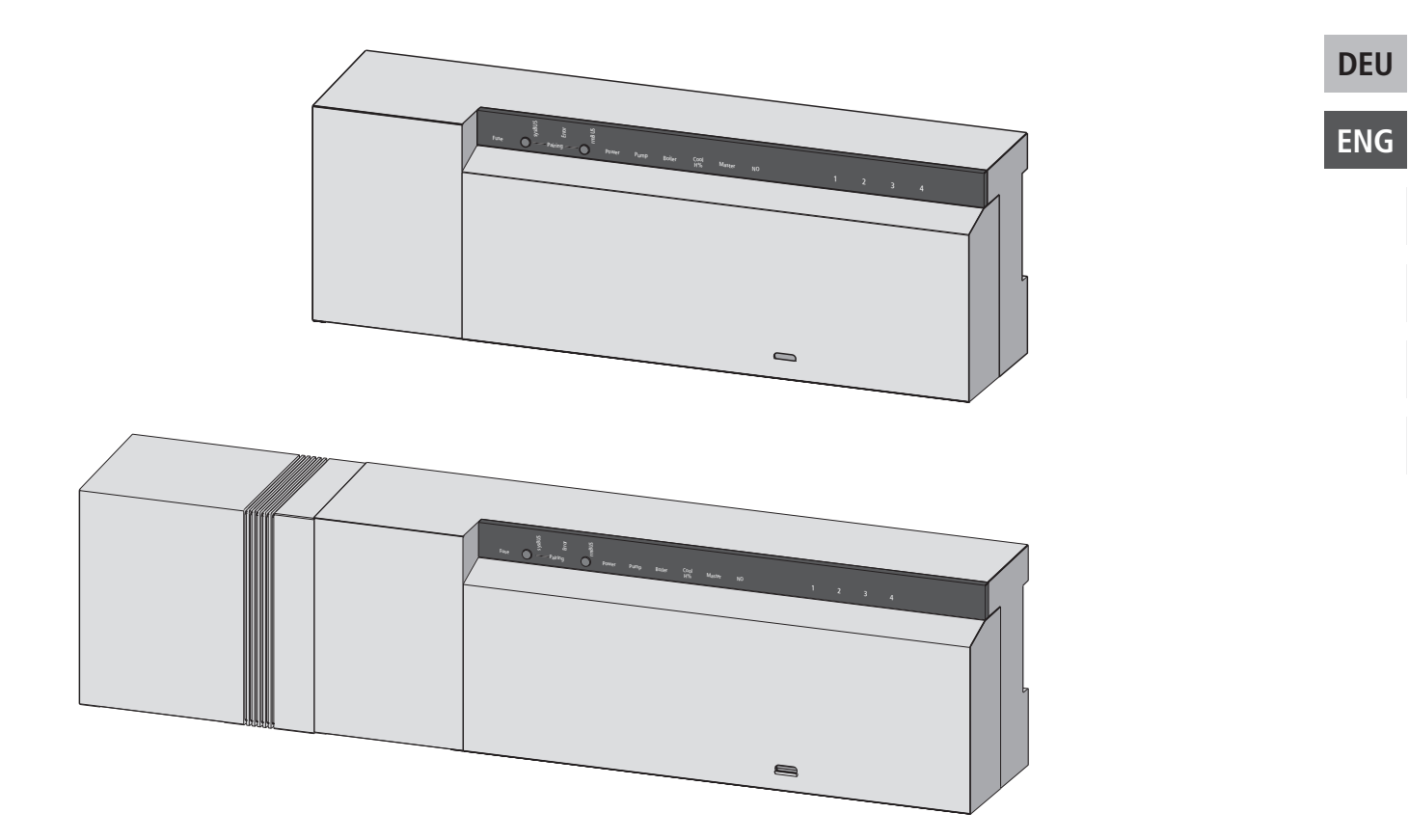

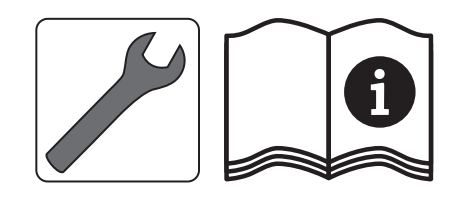

# **Contents**

| 1 Safety                                                          | 28 |
|-------------------------------------------------------------------|----|
| 1.1 Used signal words and notes                                   | 28 |
| 1.2 Intended use                                                  | 28 |
| 1.3 General safety notes                                          | 28 |
| 1.4 Personnel-related preconditions                               | 29 |
| 1.5 Limitations for the operation                                 | 29 |
| 1.6 Conformity                                                    | 29 |
| 2 Versions                                                        |    |
| 2.1 Scope of supply                                               |    |
| 2.2 Indications and operating elements                            |    |
| 2.3 Connections                                                   |    |
| 2.4 Technical data                                                | 32 |
| 3 Installation                                                    |    |
| 3.1 Assembly                                                      |    |
| 3.2 Electric connection                                           |    |
| 3.2.1 External change-over signal                                 |    |
| 3.2.3 Pump/boiler 24 V                                            |    |
| 3.2.2 Pump/boiler 230 V                                           |    |
| 3.2.4 Optional humidity sensor                                    |    |
| 3.2.5 Pilot function for change-over heating/cooling              |    |
| 3.2.6 External timer                                              |    |
| 3.2.8 Use of a temperature limiter                                |    |
| 3.2.9 Connection of Ethernet variants                             |    |
| 4 Commissioning                                                   |    |
| 4.1 First commissioning                                           |    |
| 4.2 Control operation                                             |    |
| 4.3 Connecting (pairing) / separating base stations               |    |
| 4.4 Allocation of a room control unit to a heating zone (pairing) |    |
| 4.5 Performing the radio test                                     |    |
| 4.6 System configuration                                          | 40 |
| 4.6.1 System configuration with microSD card                      | 40 |
| 4.6.2 Configuration with room control unit Wireless Display       | 40 |
| 4.7 Resetting the factory settings                                | 43 |
| 4.8 KWL Smart Home Ready                                          | 43 |
| 4.9 Operating lock (hotel function)                               | 43 |
| 5 Protection functions and emergency operation                    | 45 |
| 5.1 Protection functions                                          | 45 |
| 5.1.1 Pump protection function                                    | 45 |
| 5.1.2 Valve protection function                                   | 45 |
| 5.1.3 Antifreeze protection function                              | 45 |
| 5.1.4 Dew point monitoring                                        | 45 |
| 5.2 Emergency operation                                           | 45 |
| 6 Troubleshooting and cleaning                                    |    |
| 6.1 Error indication and elimination of errors                    |    |
| 6.2 Fuse change                                                   |    |
| 6.3 Cleaning.                                                     | 47 |
|                                                                   |    |

DEU

ENG

FRA

NDL

ITA

ESP

| 7 Decom  | nissioning   |    |
|----------|--------------|----|
| 7.1 Dec  | ommissioning |    |
| 7.2 Disp | posal        | 48 |

DEU

ENG

# 1 Safety

1.1 Used signal words and notes

The following symbols show you, that

- > an action must be performed.
- ✓ a precondition must be met.

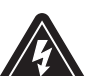

## Warning

Electrical voltage! Danger to life!

The shown symbol warns against electrical voltage. Warning notes are highlighted with horizontal lines.

#### 1.2 Intended use

The base stations Radio 24 V and 230 V of the type BSF x0xx02-xx serve

- ✓ for the arrangement of a single room regulation system (readjustment) with a maximum of 12 zones (depending on the type used) for heating and cooling systems,
- ✓ for the connection of a maximum of 18 actuators and 12 room control units (depending on the type used), a pump, a CO signalling unit, a humidity sensor with potential-free contact as well as an external timer,
- $\checkmark$  for a fixed installation.

**FRA** Every other use is considered as **not intended**; the manufacturer cannot be held liable for this.

Modifications and conversions are expressively forbidden and lead to dangers the manufacturer cannot be held liable for.

#### ESP

DEU

ENG

NDL

ITA

#### • 1.3 General safety notes

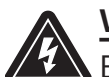

#### Warning

Electrical voltage! Danger to life! The base station is live.

- Always disconnect from the mains network and secure against unintended activation before opening it.
- Disconnect external voltages existing at the pump and the boiler contact and secure against unintended activation.

#### Emergency

> In case of emergency, disconnect the complete single room control system.

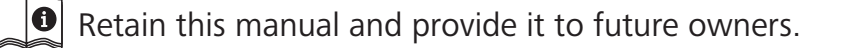

#### • 1.4 Personnel-related preconditions

#### **Authorised specialists**

The electrical installations must be performed according to the current VDE regulations as well as according to the regulations of your local electric power utility company. These instructions require special knowledge corresponding to an officially acknowledged **degree** in one of the following professions:

#### Electrical Equipment Installer or Electronics Engineer

according to the profession designations officially announced in the Federal Republic of Germany, as well as according to comparable professions within the European Community Law.

#### 1.5 Limitations for the operation

This unit is not intended to be used by people (including children) with restricted physical, sensory or mental skills or who lack experience or knowledge, except if they are supervised by a person responsible for their safety or have received instructions on how to use this unit.

Children must be monitored in order to ensure that they do not play with the device.

#### 1.6 Conformity

This product is labelled with the CE Marking and thus is in compliance with the requirements from the guidelines:

- ✓ 2014/30/EU with amendments "Council Directive on the approximation of the laws of the Member States relating to Electromagnetic Compatibility"
- ✓ 2014/35/EU with amendments "Council for Coordination of the Regulations of EU Member Countries regarding the electrical equipment for use within certain voltage limits"
- ✓ "Radio and Telecommunications Terminal Equipment Act (FTEG) and Guideline 2014/53/EU (R&TTE)"

Increased protection requirements may exist for the overall installation, the compliance of which is the responsibility of the installer.

DEU

ENG

# 2 Versions

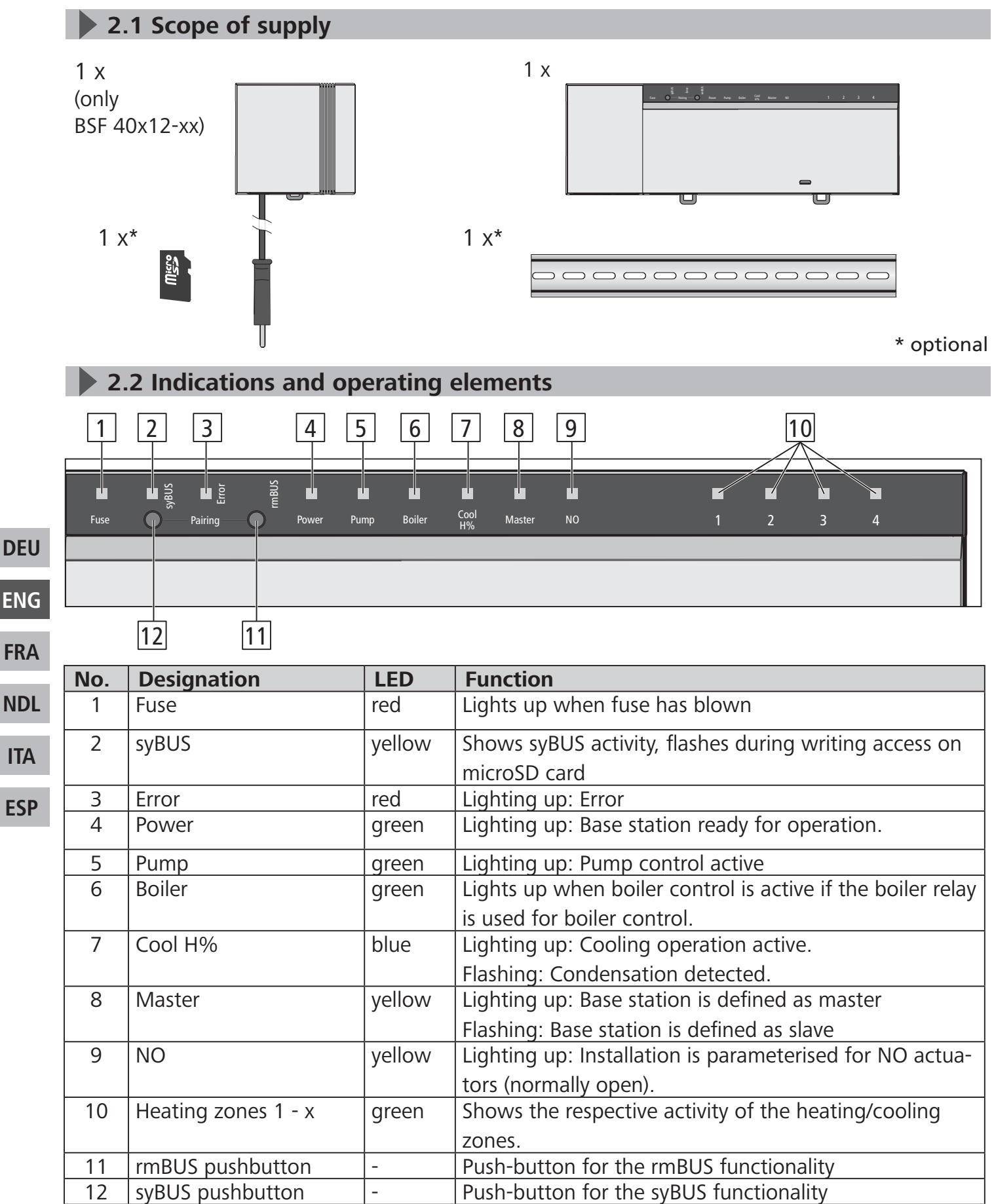

#### 2.3 Connections

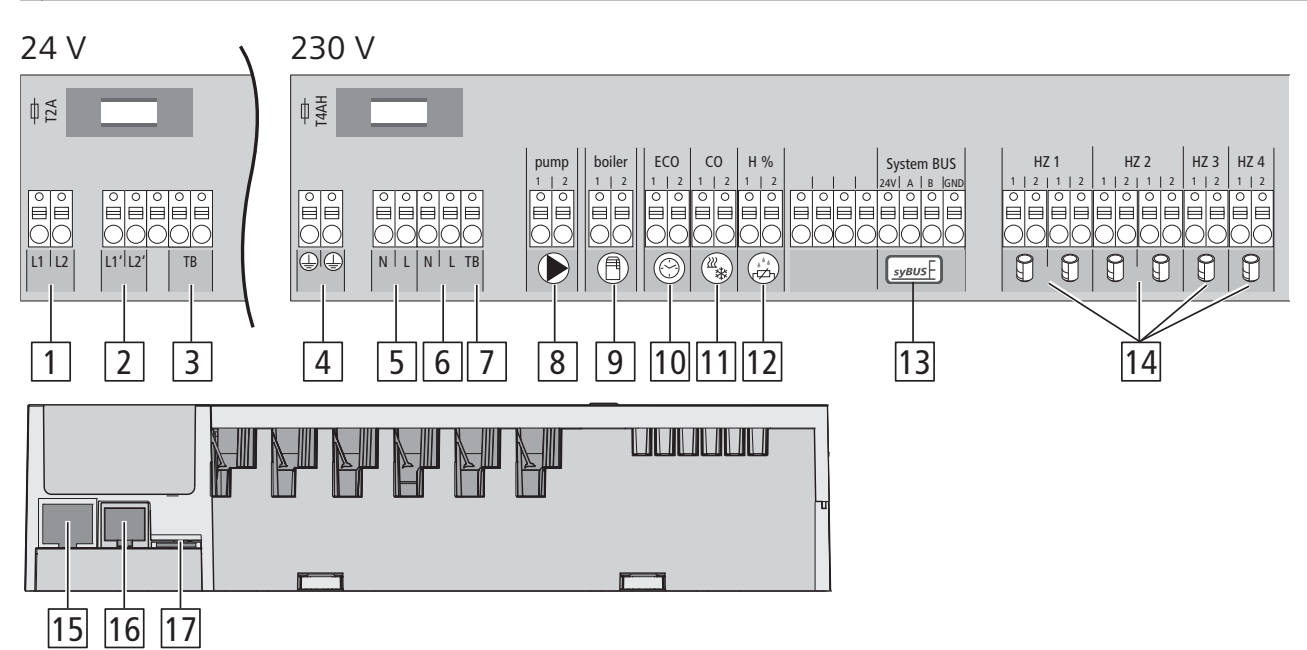

| No. | Connections                     | Function                                                                                                    |
|-----|---------------------------------|----------------------------------------------------------------------------------------------------|
| 1   | Mains transformer               | Only 24 V version: Connection for system transformer                                                                    |
| 2   | Output 24 V                     | <b>Only 24 V version:</b> Output for the supply of e. g. a temperature limiter (to be provided by the customer)         |
| 3/7 | Temperature limiter             | Connections for temperature limiter for the protection of sensitive surfaces, to be provided by the customer (optional) |
| 4   | Protective<br>conductor 1 and 2 | Only 230 V version: Protective conductor connections                                                                    |
| 5   | Mains connection<br>N/L         | Only 230 V version: Connection for mains supply                                                                         |
| 6   | Output 230 V                    | <b>Only 230 V version:</b> Optional assignment for a direct energy supply of the pump                                   |
| 8   | Pump                            | Pump activation connection                                                                                              |
| 9   | Boiler                          | Boiler control connection, or output for CO pilot function                                                              |
| 10  | ECO                             | Potential-free input for the connection of an external timer                                                            |
| 11  | Change over                     | Potential-free input (according to SELV) for an external change-over signal                                             |
| 12  | Dew point sensor                | Potential-free input (according to SELV) for dew point sensor                                                           |
| 13  | syBUS                           | Connects several base stations in order to exchange global system parameters                                            |
| 14  | Actuators                       | 6 to 18 connections for thermal actuators                                                                               |
| 15  | RJ45 connection<br>(optional)   | Ethernet interface for the Integration of the base station into the home network                                        |
| 16  | RJ12 connection                 | Connection for active antenna                                                                                           |
| 17  | microSD card slot               | Allows the introduction of firmware updates and individual system settings.                                             |

#### DEU ENG FRA NDL ITA

32

| Č                         |                                                | BSF<br>20102-04                       | BSF<br>20202-04 | BSF<br>20102-08    | BSF<br>20202-08 | BSF<br>20102-12 | BSF<br>20202-12 | BSF<br>40112-04                          | BSF<br>40212-04  | BSF<br>40112-08   | BSF<br>40212-08  | BSF<br>40112-12  | BSF<br>40212-12  |
|---------------------------|------------------------------------------------|---------------------------------------|-----------------|--------------------|-----------------|-----------------|-----------------|------------------------------------------|------------------|-------------------|------------------|------------------|------------------|
| Ethe                      | rnet                                           | -                                     | Х               | -                  | Х               | -               | Х               | -                                        | Х                | -                 | Х                | -                | Х                |
| Num<br>zone               | nber of heating<br>es                          | 4                                     |                 | 8                  |                 | 12              |                 | 4                                        |                  | 8                 |                  | 12               |                  |
| Num                       | nber of actuators                              | 2x2 + 2x1                             |                 | $4x^{2} + 4x^{1}$  |                 | 6x2 + 6x1       |                 | 2x2 + 2x1                                |                  | $4x^{2} + 4x^{1}$ |                  | 6x2 + 6x1        |                  |
| Max<br>all a              | . nominal load of ctuators                     | 24 W                                  |                 |                    |                 |                 |                 |                                          |                  |                   |                  |                  |                  |
| Swit<br>heat              | ching power per<br>ing zone                    | max. 1 A                              | max. 1 A        |                    |                 |                 |                 |                                          |                  |                   |                  |                  |                  |
| Ope                       | rating voltage                                 | 230 V / ±1                            | 5% / 50 Hz      |                    |                 |                 |                 | 24 V / ±20% / 50 Hz                      |                  |                   |                  |                  |                  |
| Mai                       | ns connection                                  | NYM conne                             | ection termi    | nals 3 x 1.5       | mm²             |                 |                 | System transformer with mains plug       |                  |                   |                  |                  |                  |
| Pow<br>(with              | er consumption<br>hout pump)                   | 50 W                                  | 50 W            |                    |                 |                 |                 | 50 W (limited by the system transformer) |                  |                   |                  |                  |                  |
| Pow<br>in id<br>tran      | er consumption<br>le operation/with<br>sformer | 1.5 W /-                              | 2.4 W /-        | 1.5 W /-           | 2.4 W /-        | 1.5 W /-        | 2.4 W /-        | 0.3 W /<br>0.6 W                         | 1.1 W /<br>1.4 W | 0.3 W /<br>0.6 W  | 1.1 W /<br>1.4 W | 0.3 W /<br>0.6 W | 1.1 W /<br>1.4 W |
| Prot                      | ection class                                   | II                                    |                 |                    |                 |                 |                 |                                          |                  |                   |                  |                  |                  |
| Prot<br>over              | ection degree/<br>voltage category             | IP20 / III                            | IP20 / III      |                    |                 |                 |                 |                                          |                  |                   |                  |                  |                  |
| Fuse                      | 1                                              | 5 x 20 mm                             | , T4AH          |                    |                 |                 |                 | 5 x 20 mm                                | , T2A            |                   |                  |                  |                  |
| Envi<br>tem               | ronment<br>perature                            | 0 °C - 60 °                           | 0 °C – 60 °C    |                    |                 |                 |                 |                                          |                  |                   |                  |                  |                  |
| Stor                      | age temperature                                | -25 °C to +                           | -70 °C          |                    |                 |                 |                 |                                          |                  |                   |                  |                  |                  |
| Hum                       | nidity                                         | 5 to 80%,                             | not condens     | ing                |                 |                 |                 |                                          |                  |                   |                  |                  |                  |
| Dim                       | ensions                                        | 225 x 52 x                            | 75 mm           | 290 x 52 x 75 mm 3 |                 | 355x 52 x 75 mm |                 | 305 x 52 x 75 mm                         |                  | 370 x 52 x 75 mm  |                  | 435 x 52 x 75 mm |                  |
| Mat                       | erial                                          | PC+ABS                                |                 |                    |                 |                 |                 |                                          |                  |                   |                  |                  |                  |
| Cont<br>of th             | trolling precision<br>ne target value:         | ±1 K                                  |                 |                    |                 |                 |                 |                                          |                  |                   |                  |                  |                  |
| Hun                       | ting                                           | ±0.2 K                                |                 |                    |                 |                 |                 |                                          |                  |                   |                  |                  |                  |
| Mod                       | lulation                                       | FSK                                   |                 |                    |                 |                 |                 |                                          |                  |                   |                  |                  |                  |
| Carr                      | ier frequency                                  | 868 MHz, bidirectional                |                 |                    |                 |                 |                 |                                          |                  |                   |                  |                  |                  |
| Cove                      | erage                                          | 25 m in buildings / 250 m in open air |                 |                    |                 |                 |                 |                                          |                  |                   |                  |                  |                  |
| Radiated power max. 10 mW |                                                |                                       |                 |                    |                 |                 |                 |                                          |                  |                   |                  |                  |                  |

2.4 Technical data

# **3 Installation**

# 3.1 Assembly

# Warning

Electrical voltage! Danger to life!

All installation work must be performed under the absence of voltage.

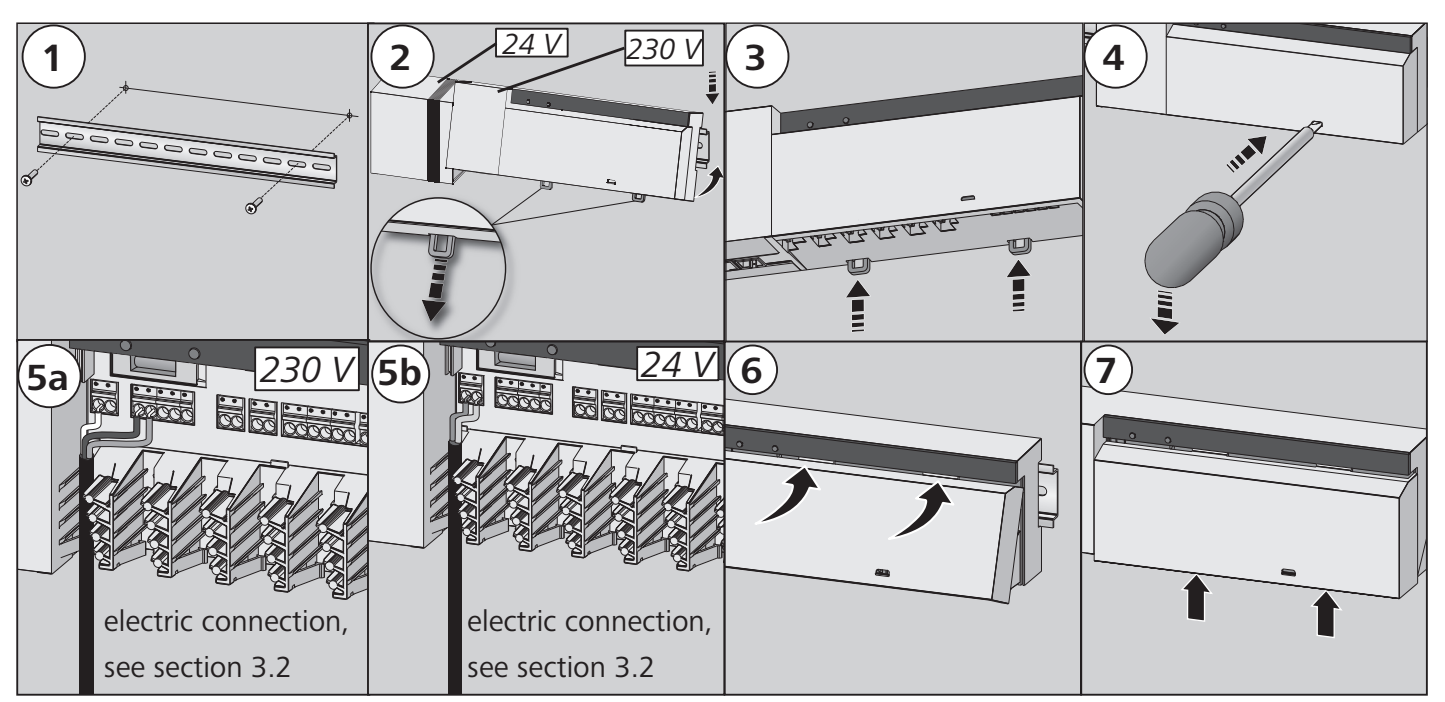

# 3.2 Electric connection

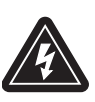

## Warning

Electrical voltage! Danger to life!

All installation work must be performed under the absence of voltage.

The wiring of a single room control system depends on several factors and must be planned and carried through carefully by the installer.

The following cross-sections are applicable for the plug-in/clamping connections:

- $\checkmark$  solid wire: 0.5 1.5 mm<sup>2</sup>
- ✓ flexible wire:  $1.0 1.5 \text{ mm}^2$
- ✓ 8 9 mm insulation stripped off the wire
- $\checkmark$  The wires of the actuators can be used with factory-mounted end sleeves.

Note: For the 230 V variant, voltage can be supplied via one of the two N and L terminal pairs.

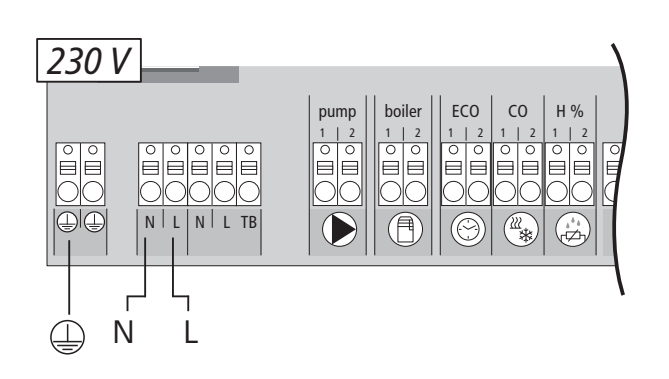

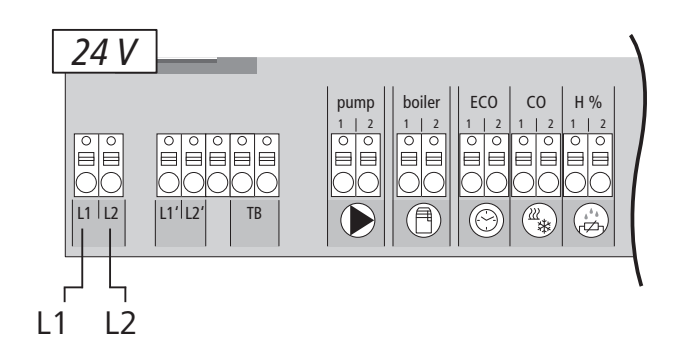

## 3.2.1 External change-over signal

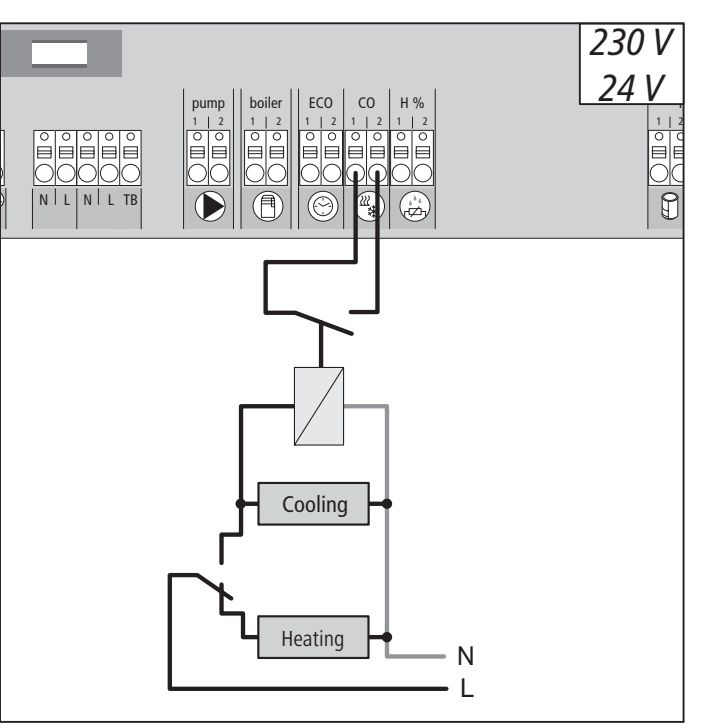

DEU If an external change-over signal is used, the overall installation switches accordingly be-ENG tween heating and cooling.

#### 3.2.2 Pump/boiler 230 V

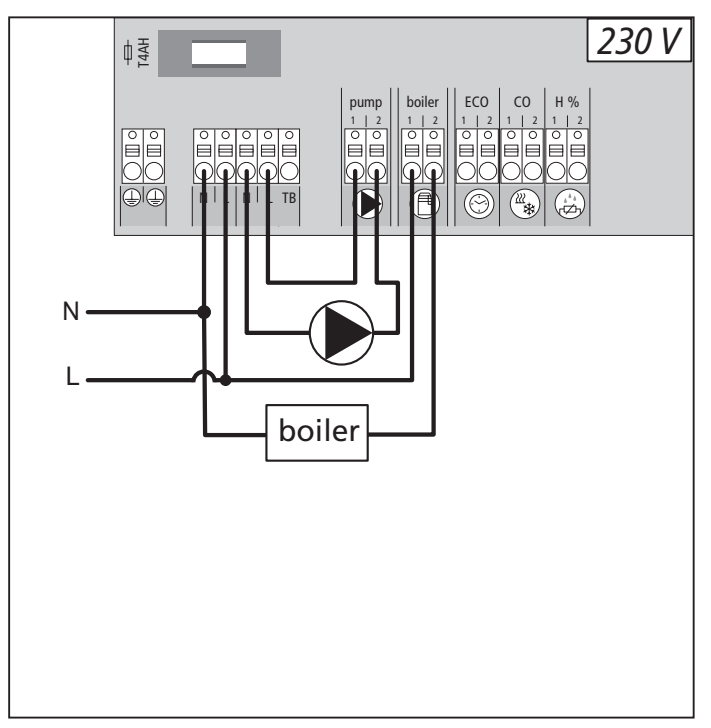

The boiler connection allows the control of a heat generator. Additionally, a pump can be controlled directly.

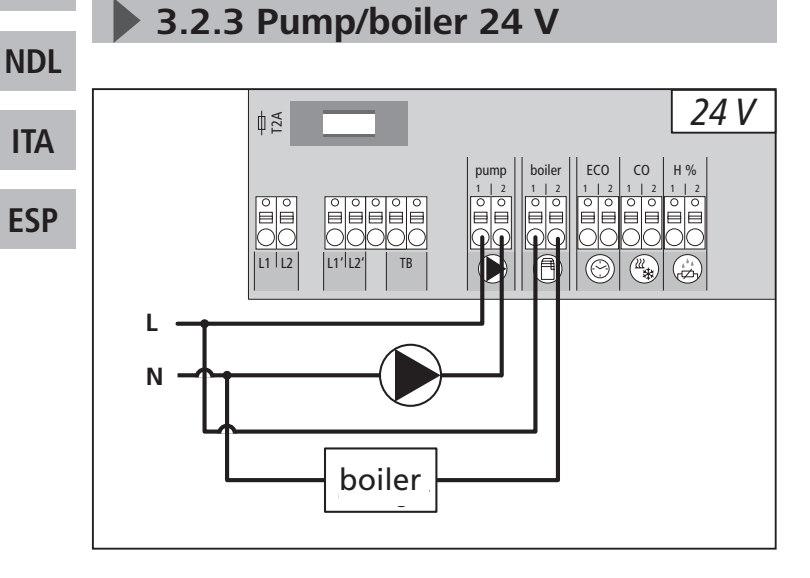

The boiler connection allows the control of a heat generator. Additionally, a pump can be supplied and controlled directly.

FRA

#### 3.2.4 Optional humidity sensor

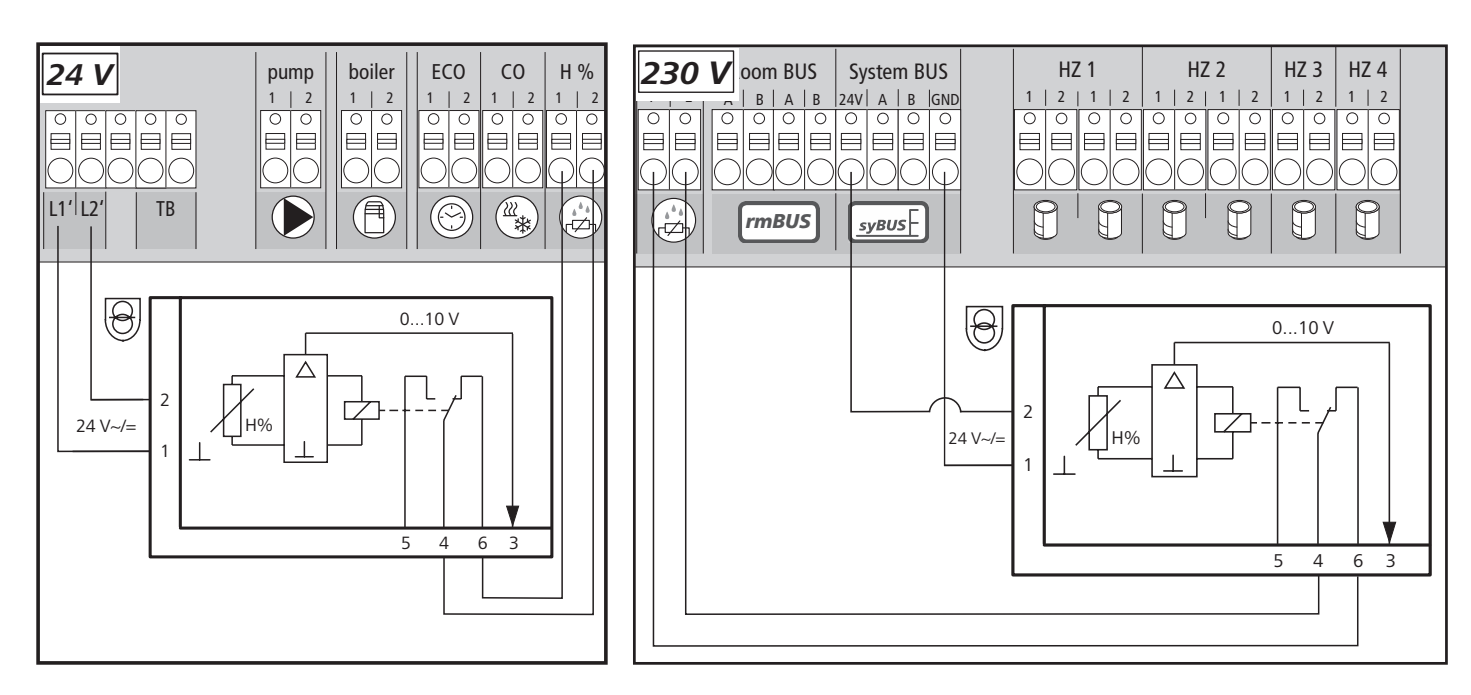

Humidity sensors (to be provided by the customer) serve for dewing protection in the cooling mode.

DEU ENG

#### **3.2.5 Pilot function for changeover heating/cooling**

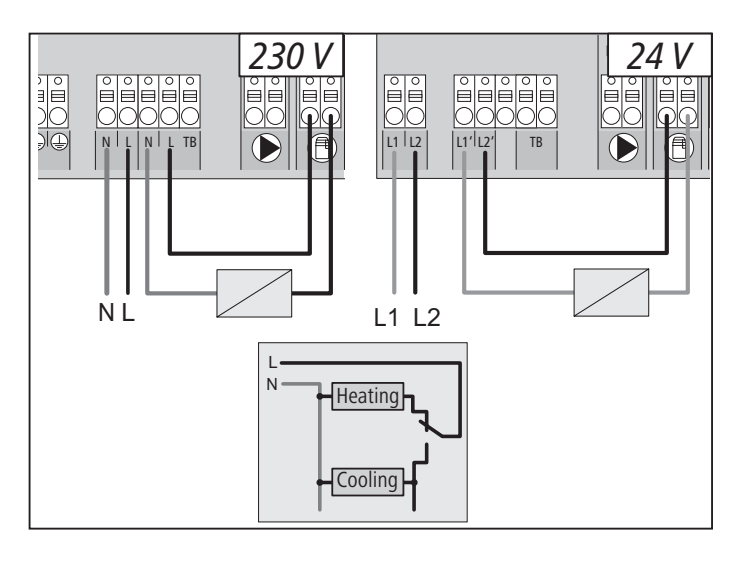

If no external change-over signal is available, the internal pilot function of the base station can be used for switching the overall installation between the operating modes Heating and Cooling. A relay used by the base station for switching over is used for this.

## 3.2.6 External timer

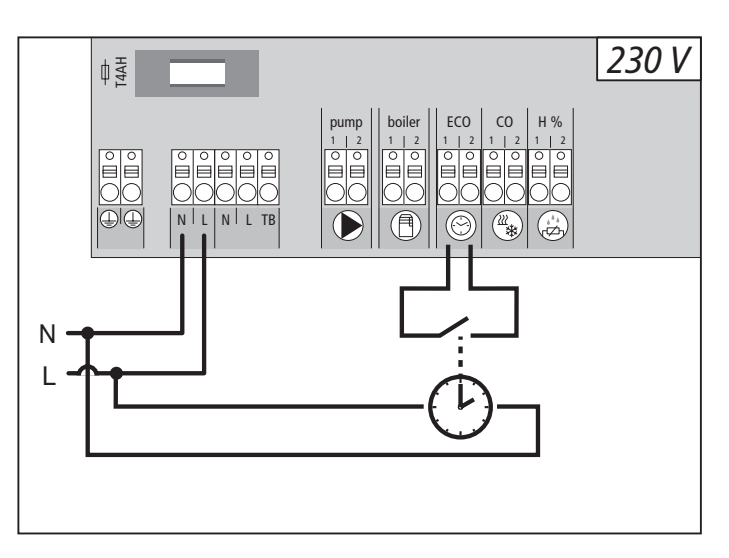

The base station is equipped with an ECO input for connecting an external timer, if the internal clock of the room control unit Radio Display shall not be used. When the input is activated by the timer, the heating zones are switched to night operation.

# 3.2.7 System BUS

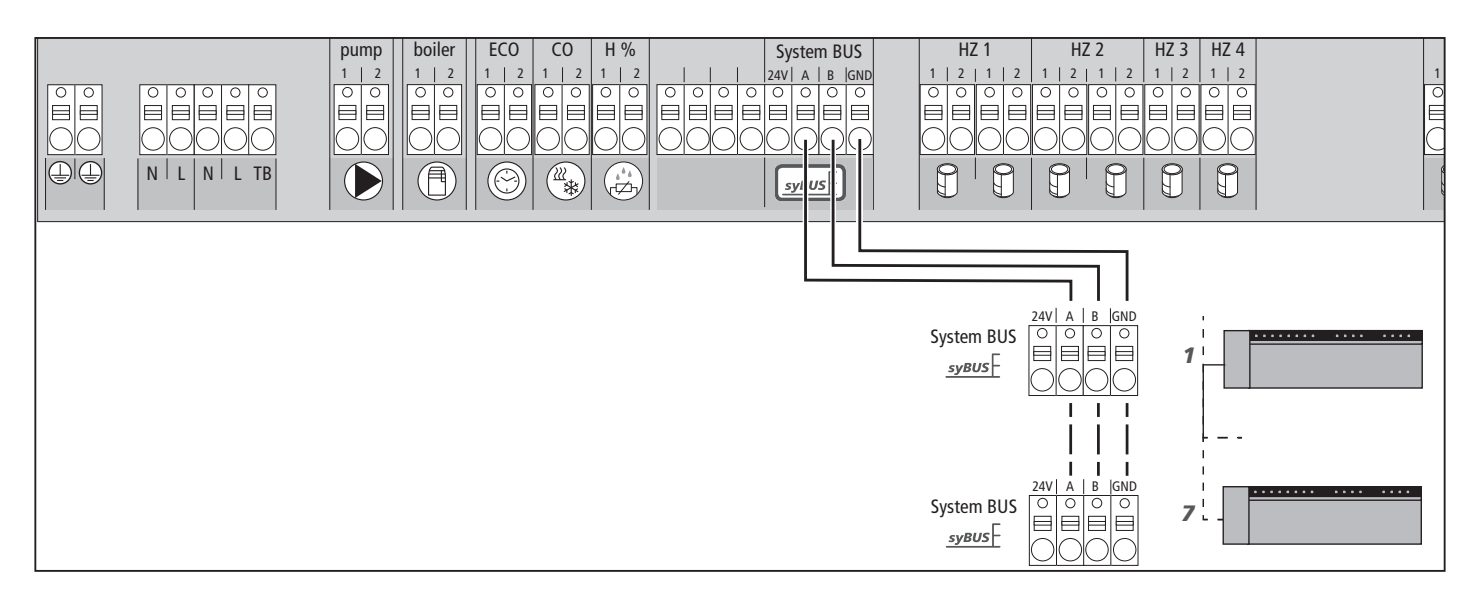

A maximum of seven base stations can be interconnected via the system BUS (syBUS) in order to exchange global system parameters. After completing the wiring, the base stations must be paired – see section 4.2 For a line diameter <6 mm, a strain relief must be provided by the customer.

**Note!** The base stations can also be connected via radio, see section 4.2. A mix of both variants is possible.

# 3.2.8 Use of a temperature limiter

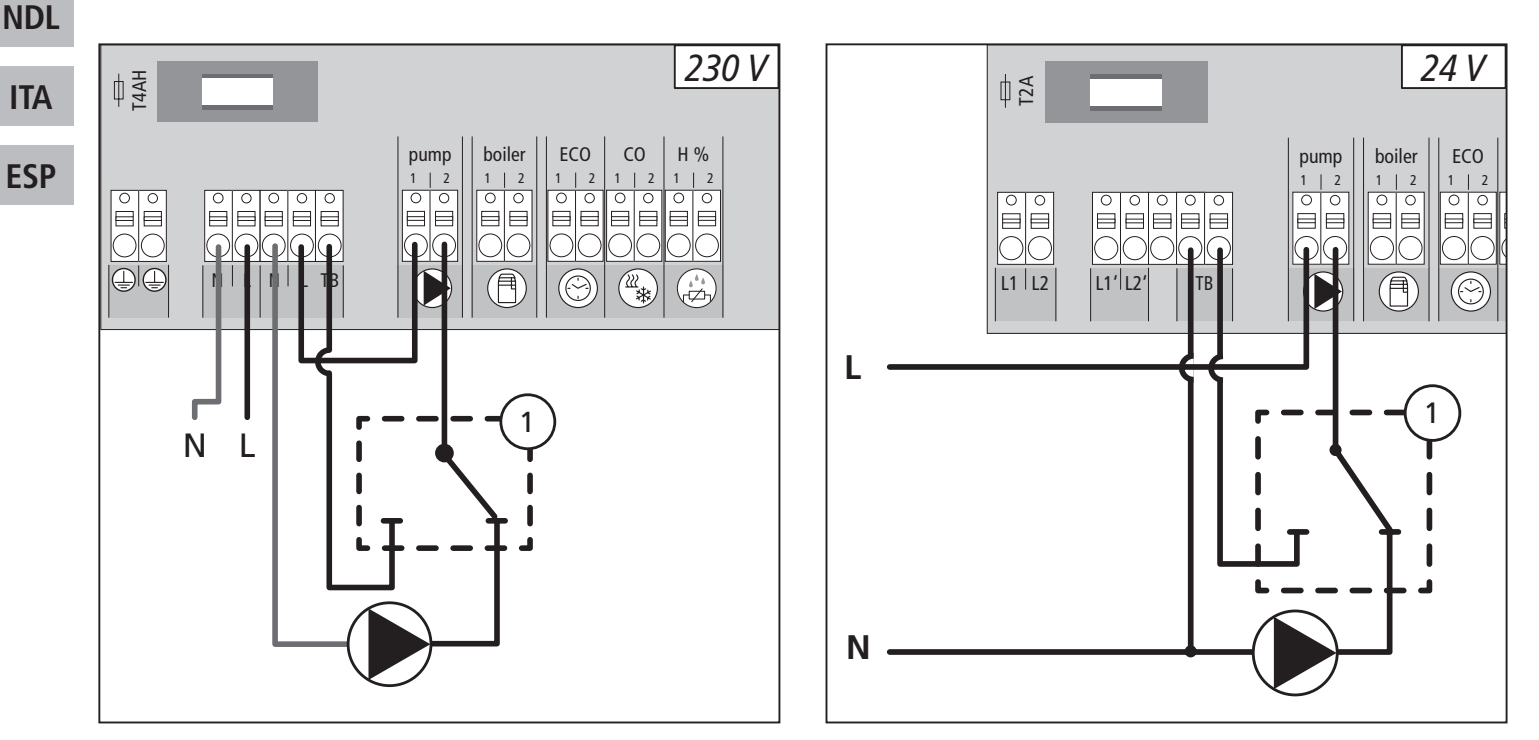

Connection of a customer-supplied temperature limiter (1). This device switches off the pump and sets the input to TL if too high flow temperatures for the floor heating are detected. If the TL input is switched, the base station shuts down all actuators automatically.

DEU

ENG

FRA

#### 3.2.9 Connection of Ethernet variants

The base stations BSF xx2xx-xx are equipped with a RJ45 interface and an integrated web server for the control and the configuration of the system via PC/laptop and over the Internet.

Integration of the base station into the network via network cable, or direct connection to PV/laptop

#### Set-up in the home network

- Open the router menu (see manual of the respective device) via the address bar in the web browser (Internet Explorer, Firefox, ...).
- > Open an overview of all devices in the network.
- Compare to the MAC address (see type sign) in order to find out the IP address allocated to the base station.
- Note the IP address of the base station and enter it into the address bar of the web browser in order to open the web interface.

#### **Direct connection to PC/laptop:**

- Open the network settings in the PC/laptop and assign the IP address 192.168.100.1 as well as the subnet mask 255.255.0.0 manually to the PC.
- Access to the web interface can be gained by entering the IP address 192.168.100.100 in the address bar of your web browser.

You can find further information on the set-up as well on worldwide access via the Internet under www.ezr-home.de.

# 4 Commissioning

#### 4.1 First commissioning

The base station is in installation mode during the first 30 minutes after switching on the mains voltage. The target and actual temperatures are compared in this mode, all other functions are deactivated. If the actual temperature is below the target temperature, the output allocated to the respective room control unit is activated at the base station. This allows signalling at the base station without delay, enabling the control of the allocation between the room control unit and the output of the base station.

- Switch on the mains voltage.
- $\checkmark$  The base station initialises the installation mode for 30 minutes.
- ✓ If the base station is parameterised for NC actuators, all heating zones are activated for 10 minutes in order to unlock the first-open function of the NC actuators.
- ✓ The power LED (operation display) lights up continuously.

#### 4.2 Control operation

After the end of commissioning and the installation mode, the control operation of the Alpha 2 System starts. The control operation provides two control functions

#### Main function

The main function is predominant and controls the heating zones to the room temperature according to the target value previously set.

# Auxiliary function (load compensation)

The auxiliary function distributes the load of the heating circuit distributor evenly and in an optimized way to all heating circuits used (load compensation). Thus, the load compensation allows a more continuous flow of the heating medium. The distribution is performed in regular timely intervals (pulse width modulation cycles (PWM cycles)) per heating zone, or heating zones per thermostat.

In case of a change of the control parameters, the system performs a recalculation of the load compensation in each case. The actuators connected to the respective heating zones regulate per PWM cycle in different timely intervals in the scope of this cycle.

The load compensation cycle is firmly integrated into the Alpha 2 system and cannot be deactivated, neither by a parameter nor by any kind of operation.

#### Note:

DEU

ENG

FRA

NDL

ITA

**ESP** 

Due to the optimization of a PWM cycle during the load compensation, the actuators installed in the system open and close at different times. This is also true if several heating zones are logged on to a room control unit.

#### 4.3 Connecting (pairing) / separating base stations

If several base stations are used in one heating system, a maximum of seven units can be coupled (paired) for the exchange of global system parameters via radio or system bus (syBUS). The radio range of the base station must be observed for the radio connection. If the radio range is insufficient, pairing must be performed with the syBUS. Communication is done according to the master/slave principle. Requirements and status messages are exchanged between the units. The master unit centrally controls the directly connected functions/components:

- CO input/output
   (if the pilot function is activated)
- Boiler output
- Pump output
- Time

**Note:** The base station the components are connected to must be configured as master. Further base stations can only be paired with the master.

The pairing of base stations is done as follows:

- Press the syBUS button of the base station to be configured as master for three seconds in order to start the pairing mode.
- ✓ The LED "Master" flashes.
- ✓ For three minutes, the pairing mode is ready to receive the pairing signal of another room control unit.
- Press the syBUS button of the base station to be configured as slave two times consecutively for one second, in order pair it with the master.

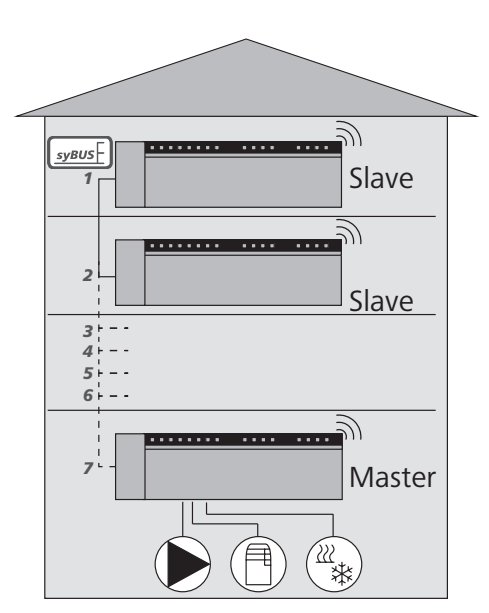

- ✓ The paring mode ends automatically after the process has finished.
- ✓ The LED "Master" **lights** up permanently at the master base station.
- ✓ The LED "Master" **flashes** if the base station has been configured as slave.
- > Repeat the process for paring another base station.

The separation of paired base stations can be performed as follows:

- Press the syBUS button of the base station to be separated for three seconds in order to start the pairing mode.
- ✓ The LED "Master" flashes.
- > Press the syBUS pushbutton again for a duration of 10 seconds.
- ✓ The base station restarts and the LED "Master" goes out.

## 4.4 Allocation of a room control unit to a heating zone (pairing)

- Press the rmBUS button of the base station for three seconds in order to start the pairing mode.
- ✓ The LED "Heating zone1" flashes.
- > Select the desired heating zone by pressing shortly again.
- ✓ For three minutes, the selected heating zone is ready to receive the pairing signal of a room control unit.
- > Activate the pairing function at the room control unit (see Room Control Unit Manual).
- $\checkmark$  The pairing mode is left after establishing a successful allocation.
- $\checkmark$  The LED of the heating zone previously selected will light up for 1 minute.
- Repeat the process for allocating more room control units.
- TipOne Room Control Unit can be allocated to various heating zones.The allocation of several room control units to one zone is impossible.

# • 4.5 Performing the radio test

The radio test allows to verify the communication between the base station and the room control unit. The radio test must always be carried through at the planned installation location of the room control unit.

- ✓ The base station must not be in pairing mode for this.
- > Start the radio test at the room control unit (see Room Control Unit Manual).
- ✓ The heating zone allocated to the room control unit is activated for one minute, thus it is switched off or on depending on the status of operation.
- ✓ If there is no activation, the reception conditions are unfavourable. Proceed as follows:
  - Taking into account the installation conditions of the room control unit, change the installation position until you have a reception signal, or
  - Use the optional accessories "Active antenna" or "Repeater" in order to amplify the radio signal. You can find information on the installation in the respective manual.

DEU

#### **4.6 System configuration**

The configuration of the base station is done optionally via the microSD, the software interface of the Ethernet variant or the Service level of the room control unit Bus Display.

#### • 4.6.1 System configuration with microSD card

Individual settings can be made via the EZR Manager SD Card under www.ezr-home.de and transferred to the base station via the microSD card. As of software version 01.70, the base station accepts microSD cards >2 GB in the formats FAT16 or FAT32.

- Open www.ezr-home.de in the web browser of your PC, select EZR Manager SD Card and follow the instructions on-line.
- > Insert the microSD card with the updated data into the base station.
- ✓ The transfer process will start automatically and copy the updated data into the base station.
- ✓ The LED "syBUS" flashes during the transfer process.
- ✓ After a successful data transmission, the LED "syBUS" goes out.

#### ▶ 4.6.2 Configuration with room control unit Wireless Display

DEUThe Service level of the base station Wireless Display is protected with a PIN code and may only be used by authorized specialists.

Attention! Faulty configuration leads to errors and damage to installations.

Press the rotary control.

FRA

NDL

ITA

**ESP** 

- > Select the menu "Service Level" and activate by pressing.
- > Enter the 4-digit PIN (standard: 1234) by rotating and pressing.
- Select parameters (PAr) by pressing again and enter the number code of the desired parameter (see following table).
- > Change parameters as required and confirm by pressing.

| No. | Parameters              | Description                                        | Unit            |
|-----|-------------------------|----------------------------------------------------|-----------------|
| 010 | Used heating system     | Adjustable per heating zone: Floor heating (FBH)   | FBH St.=0       |
|     |                         | standard / FBH low energy / radiator / convector   | FBH NE=1        |
|     |                         | passive / convector active                         | RAD=2           |
|     |                         |                                                    | KON pas.=3      |
|     |                         |                                                    | KON act.=4      |
|     |                         |                                                    | Standard: 0     |
| 020 | Heating/cooling block   | Blocking the switching outputs depending on the    | normal=0        |
|     |                         | activated operating mode (heating/cooling)         | Heating block=1 |
|     |                         |                                                    | Cooling block=2 |
|     |                         |                                                    | Standard: 0     |
| 030 | Operation lock          | Unlocking the operating lock with password protec- | Deactivated=0   |
|     | (child safety lock)     | tion                                               | Activated=1     |
|     |                         |                                                    | Standard: 0     |
| 031 | Operating lock password | Determine PIN if parameter 30 is set to active     | 00009999        |

| No.      | Parameters                 | Description                                             | Unit              |
|----------|----------------------------|---------------------------------------------------------|-------------------|
| 040      | External sensor connected  | Logging on an additional sensor for the registration    | no sensor=0       |
|          | to the RBG                 | of the floor temperature (Floor sensor), the room       | Dew point sen.=1  |
|          |                            | temperature or the dew point                            | Floor sensor=2    |
|          |                            |                                                         | Room sensor=3     |
|          |                            |                                                         | Standard: 0       |
| 060      | Correction of actual value | Registration of the actual temperature with a correc-   | -2.0+2.0 K        |
|          | registration               | tion factor                                             | in 0.1 increments |
| 110      | Control direction          | Switchover of NC and NO actuators (only globally)       | NC=0 / NO=1       |
|          | switching outputs          |                                                         | Standard: 0       |
| 115      | Use as setback input       | Change-over between use of the ECO input for            | ECO=0             |
|          |                            | setback or holiday function of the room control unit.   | Holiday=1         |
|          |                            | The holiday function cannot be activated any longer     | Standard: 0       |
|          |                            | via the room control unit if this parameter has been    |                   |
|          |                            | set to 1.                                               |                   |
| 120      | Unit of temperature        | Toggle function of the display between degree           | °C=0              |
|          | display                    | Celsius and degree Fahrenheit                           | °F=1              |
|          |                            | <u> </u>                                                | Standard: 0       |
| Pum      | p configuration            |                                                         |                   |
| 130      | Pump output                | Use the control of a local recirculation pump (in the   | local=0           |
|          |                            | heating circuit distributor) or a global recirculation  | global=1          |
| <u> </u> |                            | pump (heating installation).                            | Standard: 0       |
| 131      | Pump type                  | Selection of the used pump: Conventional Pump           | CP=0              |
|          |                            | (KP) / High efficiency Pump (HP)                        | HP=1              |
|          |                            |                                                         | Standard: 0       |
| 132      | Pump turn-on delay         | Time elapsing from the moment of the command            | [min]             |
|          |                            | from a switching output until the pump is actually      | Standard: 2       |
| 422      |                            | switched on.                                            | r · · 1           |
| 133      | Pump follow-up time        | Time elapsing from the moment of switching off          | [min]             |
|          |                            | the switching outputs until the pump is actually        | Standard: 2       |
| 174      | Control direction switch   | Switched on.                                            | normal 0          |
| 154      | ing output                 | relay is used as control output                         | inverted_1        |
|          |                            |                                                         | Standard: 0       |
| 135      | Minimum running time       | The minimum running time indicates how long the         |                   |
|          |                            | HP must run until it may be switched off again          | Standard: 30      |
| 136      | Minimum standstill time    | High efficiency pump: The pump may only be              | [min]             |
|          |                            | switched off if a minimum standstill time can be        | Standard: 20      |
|          |                            | ensured                                                 |                   |
| Conf     | iguration of change-over   | functionality / boiler relay                            |                   |
| 140      | Function of relay boiler / | Selection whether the switching output shall serve      | Boiler=0          |
|          | CO output                  | for controlling a pump relay, or as CO pilot            | CO pilot=1        |
|          |                            |                                                         | Standard: 0       |
| 141      | Line-up time               | Time elapsing from the moment of the command            | [min]             |
|          |                            | from a switching output until the boiler relav is actu- | Standard: 0       |
|          |                            | ally switched on.                                       |                   |

DEU

ENG

41

|     | No.                       | Parameters                  | Description                                                                   | Unit                         |  |  |  |  |
|-----|---------------------------|-----------------------------|-------------------------------------------------------------------------------|------------------------------|--|--|--|--|
|     | 142                       | Follow-up time              | Time elapsing from the moment of switching off the                            | [min]                        |  |  |  |  |
|     |                           |                             | switching outputs until the boiler relay is actually switched off.            | Standard: 0                  |  |  |  |  |
|     | 143                       | Control direction switch-   | The relay function can be inverted if used as a                               | normal=0                     |  |  |  |  |
|     |                           | ing outputs                 | control output.                                                               | inverted=1                   |  |  |  |  |
|     | 144                       | Boiler control              | Normal: No disconnection of the boiler relay in the PWM                       | normal=0                     |  |  |  |  |
|     |                           |                             | pauses                                                                        | direct=1                     |  |  |  |  |
|     |                           |                             | Direct: Disconnection of the boiler relay in the PWM                          | Standard: 0                  |  |  |  |  |
|     |                           |                             | pauses<br>The same function mode of the boiler relay must be                  |                              |  |  |  |  |
|     |                           |                             | selected in all bases of the master-slave system.                             |                              |  |  |  |  |
|     | 1.00                      |                             | The line-up/follow-up times remain.                                           | Des stivets d. 0             |  |  |  |  |
|     | 160                       | Antifreeze protection       | Activation of control outputs for $I_{actual} < x < C$<br>(x = parameter 161) | Deactivated=0<br>Activated=1 |  |  |  |  |
|     |                           |                             |                                                                               | Standard: 1                  |  |  |  |  |
|     | 161                       | Antifreeze temperature      | Antifreeze function limit value                                               | [°C]                         |  |  |  |  |
|     |                           |                             |                                                                               | Standard: 8                  |  |  |  |  |
| DEU | 170                       | Smart Start                 | Learning-in of the temperature behaviour of the                               | Deactivated=0                |  |  |  |  |
|     |                           |                             | Individual heating zones                                                      | Activated=1<br>Standard: 0   |  |  |  |  |
| ENG | Oper                      | ating lock (hotel function) |                                                                               | Standardi o                  |  |  |  |  |
| FRA | 171                       | Hotel function              | Switch-over of the room control unit operating lock between                   | Standard=0                   |  |  |  |  |
|     |                           |                             | Standard and Restricted operation (notel function).                           | Restricted opera-<br>tiong=1 |  |  |  |  |
| NDL |                           |                             |                                                                               | Standard: 0                  |  |  |  |  |
| ΙΤΛ | Eme                       | rgency operation            |                                                                               |                              |  |  |  |  |
| IIA | 180                       | Duration until activation   | Duration until the activation of the emergency                                | [min]                        |  |  |  |  |
| ESP | 181                       | PW/M cycle duration in      | Operation routine                                                             | Standard: 180                |  |  |  |  |
|     | 101                       | emergency operation         | Duration of a r will cycle in emergency operation                             | Standard:15                  |  |  |  |  |
|     | 182                       | Cycle duration PWM          | Control duration in heating operation                                         | [%]                          |  |  |  |  |
|     |                           | heating                     |                                                                               | Standard: 25                 |  |  |  |  |
|     | 183                       | Cycle duration PWM          | Control duration in cooling operation                                         | [%]                          |  |  |  |  |
|     | Valve protection function |                             |                                                                               |                              |  |  |  |  |
|     | 190                       | Duration until activation   | Starting time after last activation                                           | [d]                          |  |  |  |  |
|     |                           |                             |                                                                               | Standard: 14                 |  |  |  |  |
|     | 191                       | Valve activation duration   | Valve activation duration (0= function deactivated)                           | [min]                        |  |  |  |  |
|     | Dure                      | n nucleation function       |                                                                               | Standard: 5                  |  |  |  |  |
|     | <b>Pum</b>                | p protection function       | Starting time after last activation                                           | [4]                          |  |  |  |  |
|     | 200                       |                             |                                                                               | Standard: 3                  |  |  |  |  |
|     | 201                       | Activation duration         | Activation duration (0 = function deactivated)                                | [min]                        |  |  |  |  |
|     |                           |                             |                                                                               | Standard: 5                  |  |  |  |  |
|     | 210                       | First open function (FO)    | Activation of all switching outputs at power-up                               | [min]                        |  |  |  |  |
|     |                           |                             |                                                                               | Standard: 10                 |  |  |  |  |

| No. | Parameters                | Description                                           | Unit          |
|-----|---------------------------|-------------------------------------------------------|---------------|
| 220 | Automatic switching       | If the conversion is activated, time adaptation is    | Deactivated=0 |
|     | between summer and        | performed automatically according to CET guide-       | Activated=1   |
|     | winter time               | lines                                                 | Standard: 1   |
| 230 | Setback difference        | In case of activation of the setback via the external | [K]           |
|     | temperature               | input                                                 | Standard: 2-0 |
| MVH | R control                 |                                                       |               |
| 240 | MVHR installation connec- | Control of a mechanical ventilation with heat reco-   | Deactivated=0 |
|     | ted to the system         | very (MVHR) via the Ethernet interface Operation via  | Activated=1   |
|     |                           | the room control units Display.                       | Standard: 0   |
| Dew | point sensor              |                                                       |               |
| 250 | Control direction of dew  | The control direction of the dew point sensor input   | normal=0      |
|     | point sensor input        | at the base is inverted via room control unit or      | inverted=1    |
|     |                           | parameter file.                                       | Standard: 0   |

#### 4.7 Resetting the factory settings

Attention! All user settings will be lost.

- If present, remove the microSD Card from the base station and delete the parameter file "params\_usr.bin" at the PC.
- Press the rmBUS button of the base station Radio for three seconds in order to start the pairing mode.
- ✓ The LED "Heating zone1" flashes.
- > Press the rmBUS pushbutton again for a duration of 15 seconds.
- ✓ Now the base station is reset to factory settings and behaves as it did during the first commissioning (see section 4).

Note! Previously allocated room control units must be paired newly, see section 4.3.

#### 4.8 KWL Smart Home Ready

The MVHR Smart Home Ready allows the control of the ventilation levels of the mechanical ventilation with heat recovery (MVHR) LZG 200/400 via the room control units or via the web interface of room control unit bases (EZR bases) in stand-alone or master/slave operation. The following preconditions must be met:

 $\checkmark$  The base paired to the MVHR must be operated in stand-alone operation or as master.

- $\checkmark$  The base paired to the MVHR must be an Ethernet variant.
- $\checkmark$  The EZR and the MVHR must be in the same network.

The steps for performing an implementation of the MVHR in the Alpha 2 EZR system can be taken from the LZG 200/400 installation and operating instructions.

#### 4.9 Operating lock (hotel function)

Switch-over of the room control unit operating lock between "Standard" and "Restricted operation" (hotel function). Restricted function is only possible with code-protected operation lock (parameter 030 = 1) with password (parameter 031). The restricted operation only allows a setting

DEU

**ENG** 

of the target value at the room control unit. The actual value is displayed.

The setting applies globally for all room control units taught-in at the corresponding base with operating lock activated.

The comfort programs remain active.

The operating lock (hotel function) can be set via the MicroSD card, via the web surface of the Ethernet variant or via the service level of the RBG display (parameter 171).

- Activate the operating lock (hotel function) "Restricted operation" using a Room control unit Display taught-in to the base (parameter 171 = 1).
- Activate the code-protected operating lock (child safety lock) individually at every desired Room control unit Display of the base (parameter 030 = 1).

**Note**: The standard password "0000" of the previously activated operating lock (child safety lock) can be changed with parameter 031.

Activate "Child safety lock" via the padlock symbol in the lifestyle functions individually for each room control unit.

**DEU** Cancellation via pressing and holding the rotary control and the previously defined password.

| ENG |  |
|-----|--|
| FRA |  |
| NDL |  |
| ITA |  |
| ESP |  |

# **5** Protection functions and emergency operation

#### 5.1 Protection functions

The base station is equipped with many protection functions for avoiding damage to the overall system.

#### 5.1.1 Pump protection function

In order to avoid damage by longer standstill times, the pump is activated within pre-defined periods. The LED "pump" lights up during these periods.

#### 5.1.2 Valve protection function

During periods without valve activation (e. g. outside the heating period) all heating zones with loggedin room control unit are activated in a cyclic way in order to avoid clogging of the valves.

#### **5.1.3 Antifreeze protection function**

Independent from the operating mode, every switching output is equipped with an antifreeze function. As soon as a previously set antifreeze temperature (5...10°C) is fallen short of, the valves of the allocated heating zone are activated until this temperature is reached. The antifreeze temperature can be set via the MicroSD card, via the web surface of the Ethernet variant or via the service level of the RBG display (parameter 161).

#### Note:

The antifreeze function for a heating zone is only active after setting the corresponding room control unit to the stand-by mode.

#### 5.1.4 Dew point monitoring

If the installation is equipped with a dew point sensor (provided by the customer), the valves of all heating zones are closed if dewing is detected in order to avoid damages due to humidity. The dew point sensor input is only used during cooling operation.

#### **5.2 Emergency operation**

If the base station is unable to establish a radio connection to the room control unit allocated to the heating zone after a set time has elapsed, emergency operation is activated automatically. In emergency operation, the switching outputs at the base station are activated with a modified PWM cycle duration (parameter 181) independent from the heating system in order to avoid complete cooling of the rooms (in heating operation) or dewing (in cooling operation).

DEU

ENG

45

# 6 Troubleshooting and cleaning

6.1 Error indication and elimination of errors

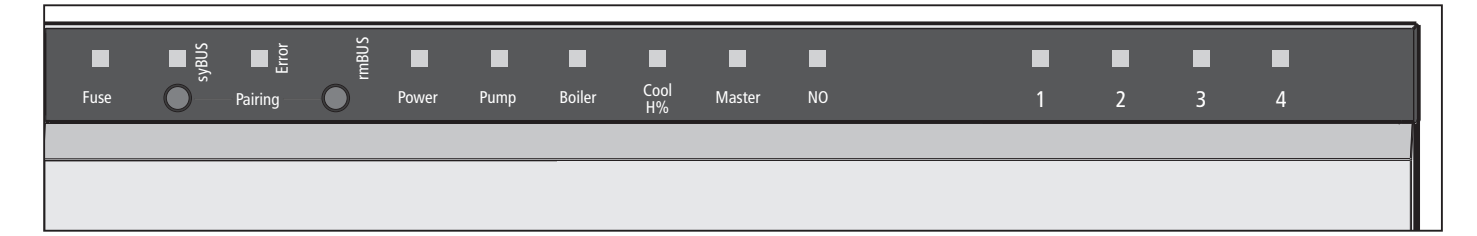

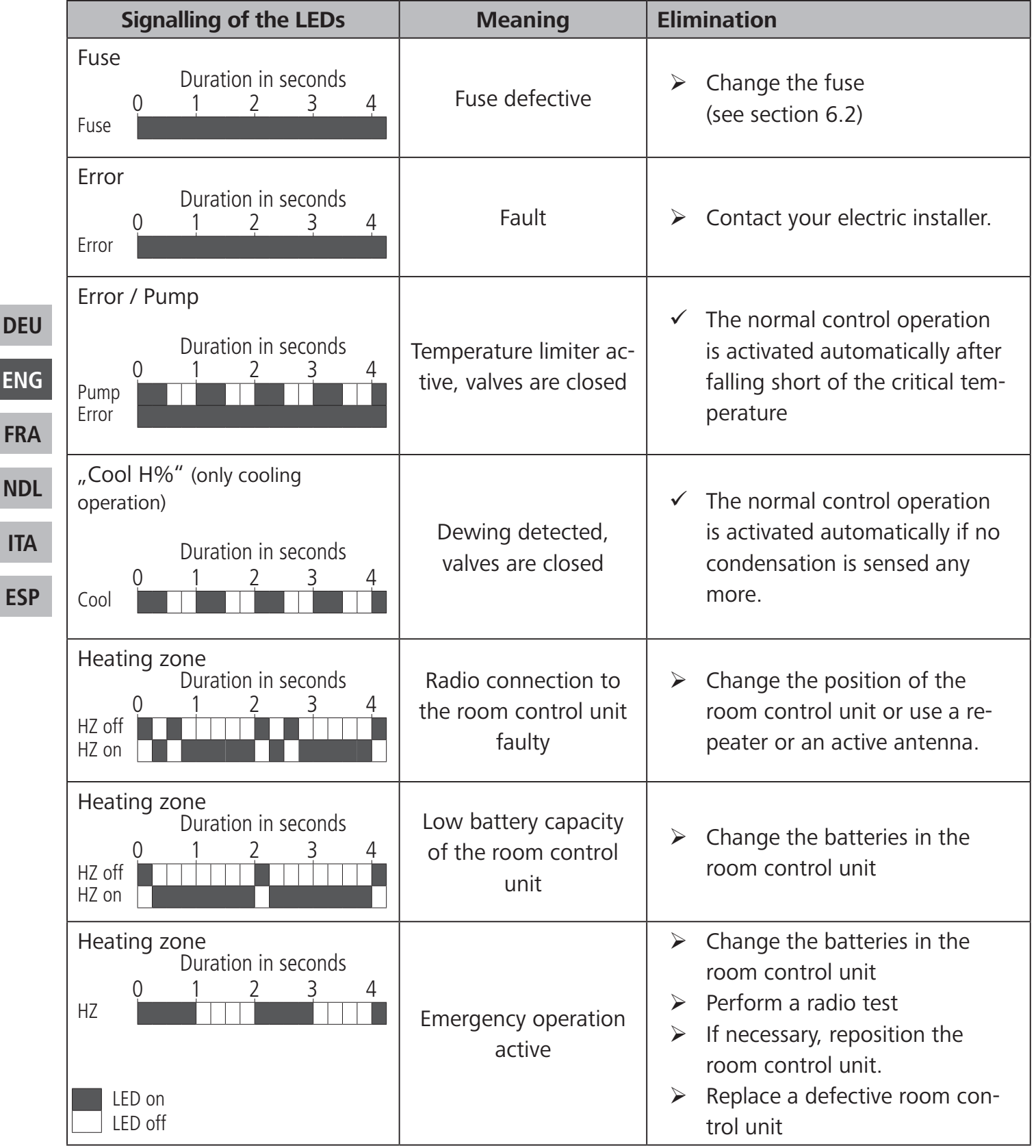

# 6.2 Fuse change

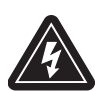

Warning

Electrical voltage! Danger to life! The base station is live.

Always disconnect from the mains network and secure against unintended activation before opening the base station.

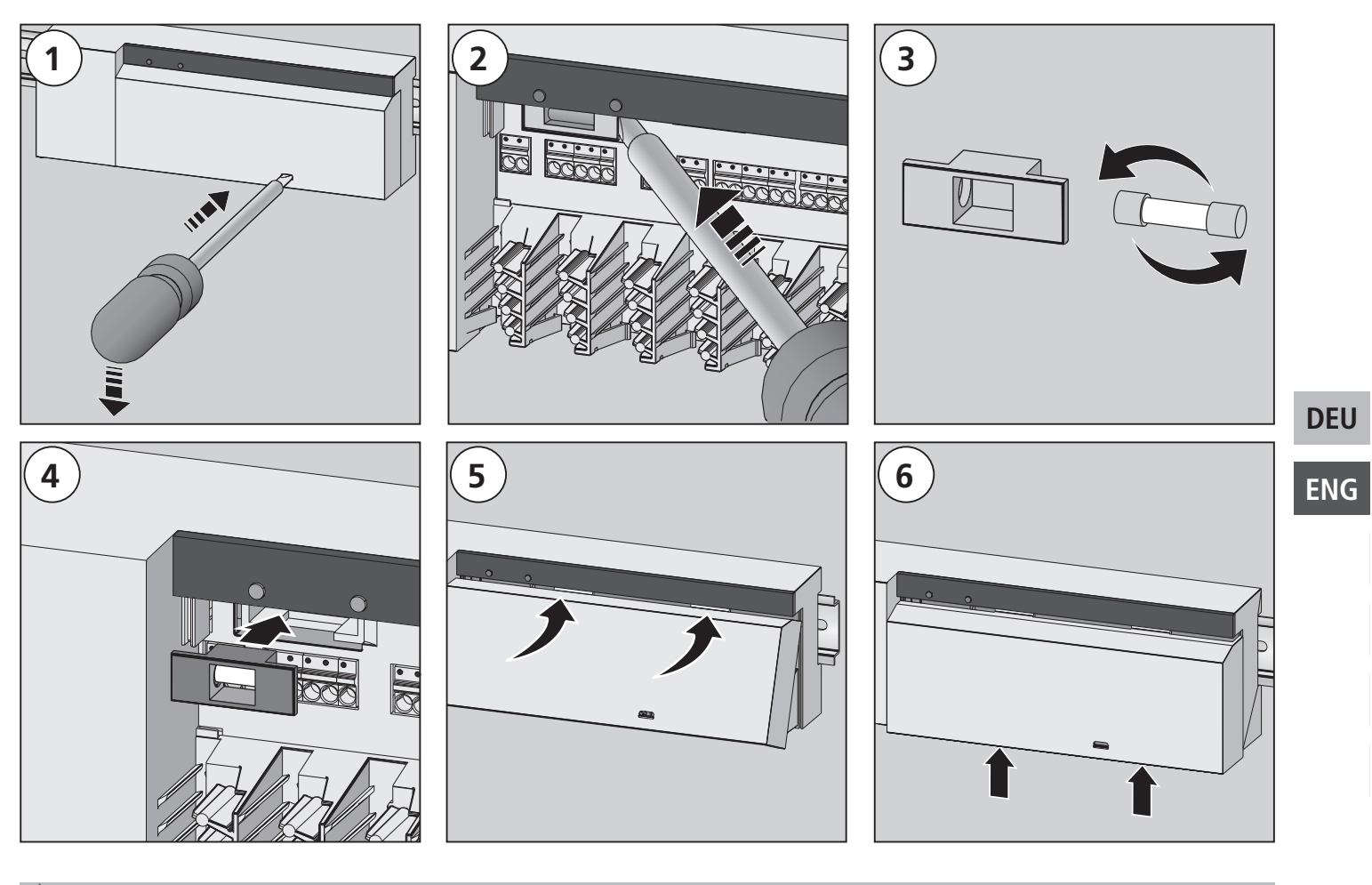

#### 6.3 Cleaning

Only use a dry and solvent-free, soft cloth for cleaning.

# 7 Decommissioning

### 7.1 Decommissioning

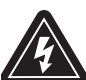

#### Warning

Electrical voltage! Danger to life! The base station is live.

- Always disconnect from the mains network and secure against unintended activation before opening it.
- Disconnect external voltages existing at the pump and the boiler contact and secure against unintended activation.
- > Pull the mains plug and and disconnect the entire installation.
- Remove the wiring to all externally connected components as e. g. pump, boiler and actuators.
- > Uninstall the device and dispose of properly.

## 7.2 Disposal

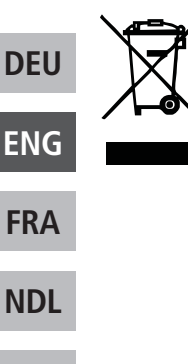

ITA

**ESP** 

The base stations must not be disposed of with domestic waste. The operator has the duty to hand the devices to appropriate collection points. The separate collection and orderly disposal of all materials will help to conserve natural resources and ensure a recycling in a manner that protects human health and the environment. If you need information about collection points for your devices, please contact your local municipality or your local waste disposal services.

#### Made in Germany

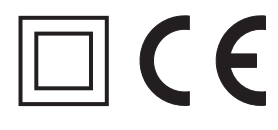

This manual is protected by copyright. All rights reserved. It may not be copied, reproduced, abbreviated or transmitted, neither in whole nor in parts, in any form, neither mechanically nor electronically, without the previous consent of the manufacturer. © 2017